### AUTOMATIC LOG-IN

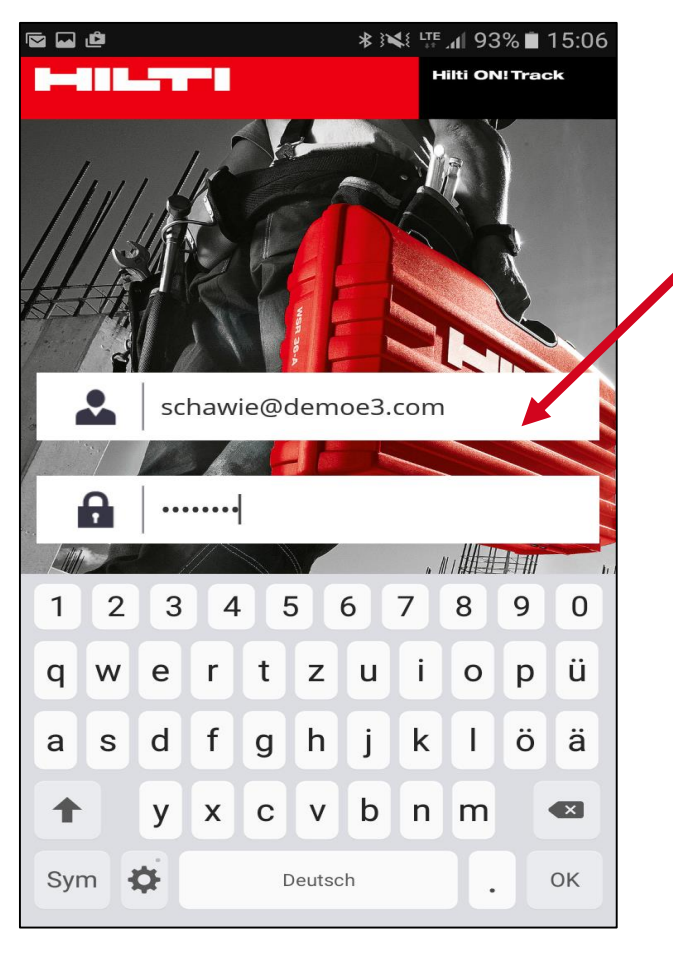

Step 1: Log in as usual in the Hilti ON!Track app.

#### Step 2:

When you close the app application, you do not need to re-enter your log-in data when you re-open the app. The data is automatically saved from now on.

**Caution:** An automatic login to the app only works as long as the user has not logged out himself.

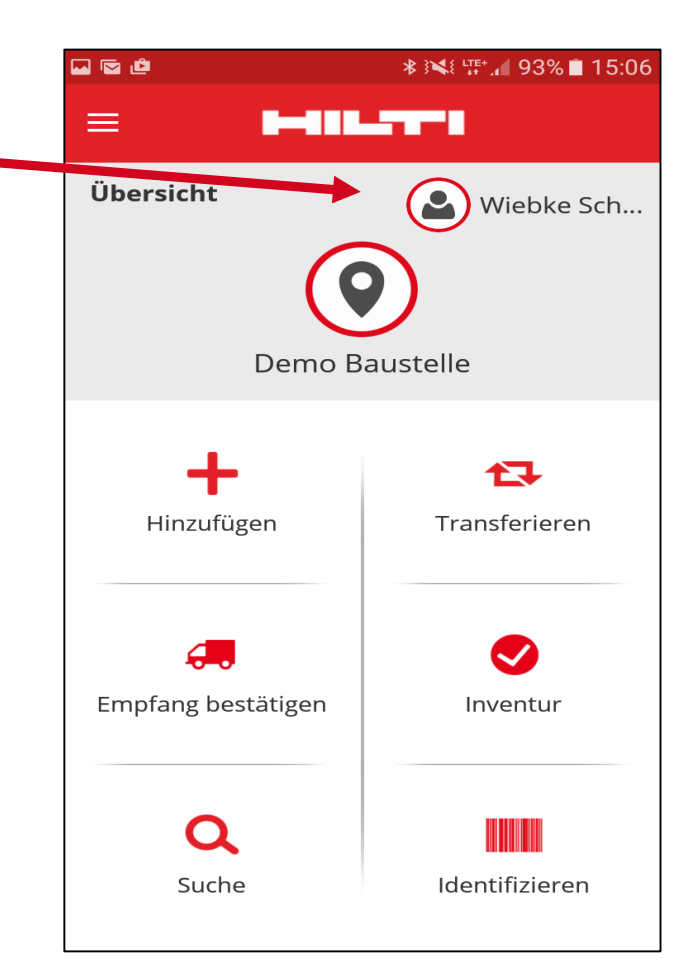

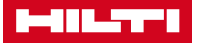

| Overview Hans Meyer Test Location E-Learning Video                                                                                 | <u>Step 1</u><br>Click on " <b>Add Item</b> "                                   |
|----------------------------------------------------------------------------------------------------|---------------------------------------------------------------------------------|
| Add item     Add item     Transfer item     Transfer item     Confirm Delivery     Check inventory     View Item     Identify Item | <u>Step 2</u><br>Click on <b>"Generic</b><br>Asset"                             |
|                                                                                                    |                                                                                 |
| Three adding options are displayed:                                                                                                | ← Select Asset Category                                                         |
| Generic Assets = Every asset<br>except Hilti tools<br>& commodities                                                                | Generic Assets<br>A non-Hilti asset to be tracked uniquely e.g. a power<br>tool |
| Hilti Unique Asset = Hilti tools                                                                                                   | Hilti Unique Asset<br>A Hilti asset to be tracked uniquely e.g. a Hilti TE-7C   |
| Commodity = Commodity                                                                                                    | ~                                                                               |
| Note: Consumables can<br>not be added by using<br>the mobile app                                                                   | Commodity<br>Asset to be tracked as a whole e.g. spades                         |

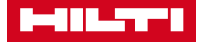

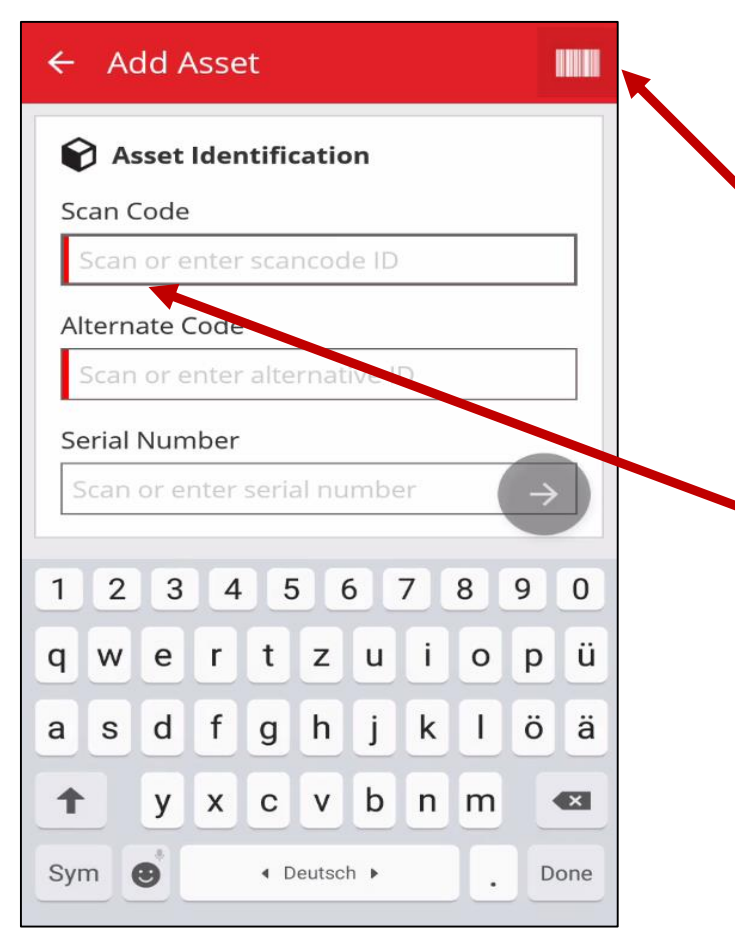

#### Step 3

Scan unique **"Scan Code"** by using the barcode icon or type in the Scan Code manually

Step 4 (optional) Enter "Alternate Code"

Note: Alternate Code displays companies personal code, if available. Examples are engraving numbers, car license plate, etc.

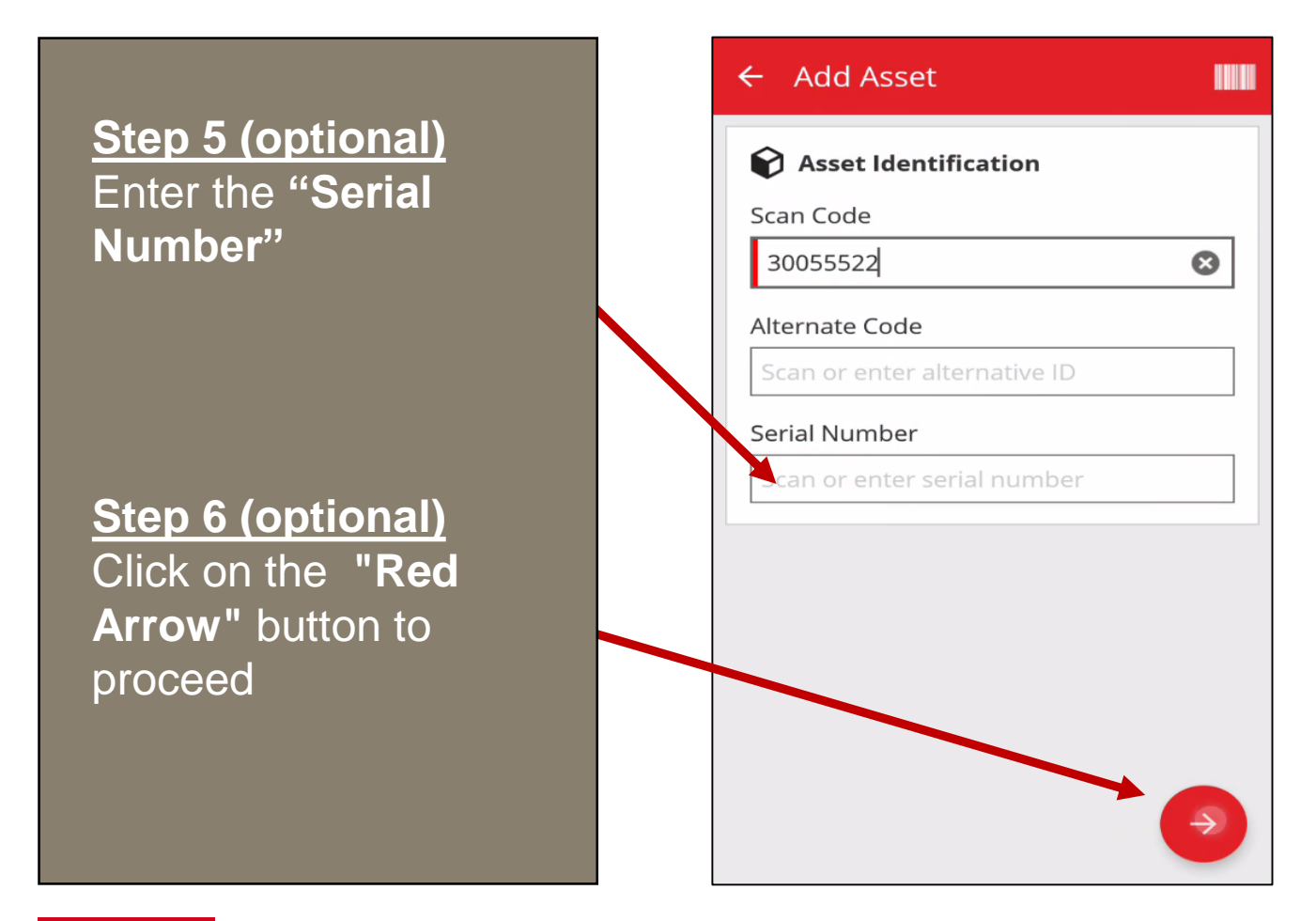

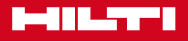

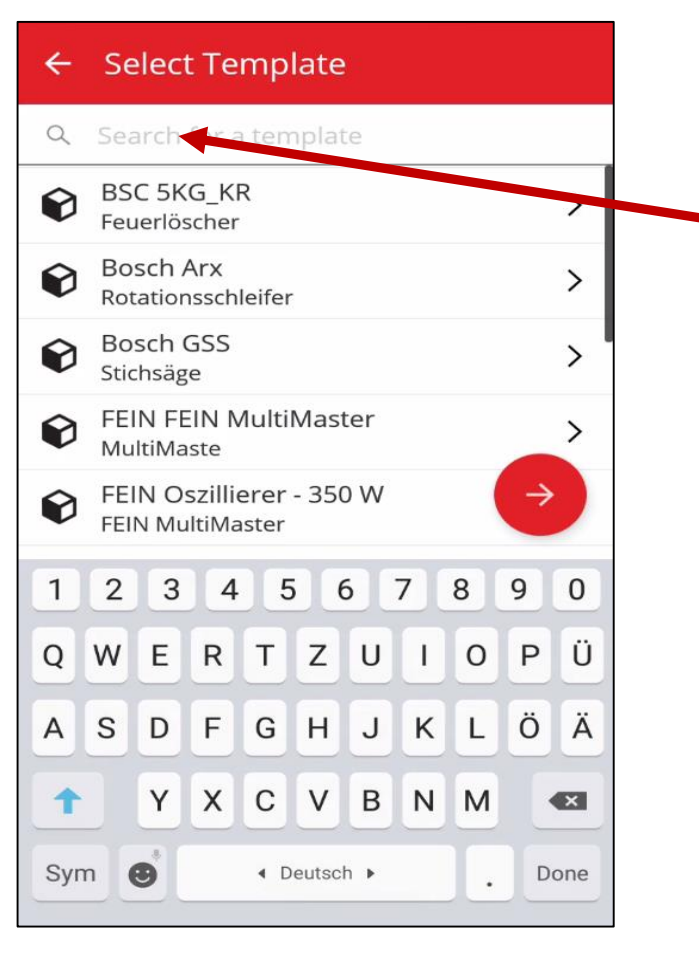

#### Step 7

Search and select a template if already been entered in the past

Note: Every time a new item is added, a template will be created

Benefit of a template is that you do not have to re-fill all fields again for the same kind of asset

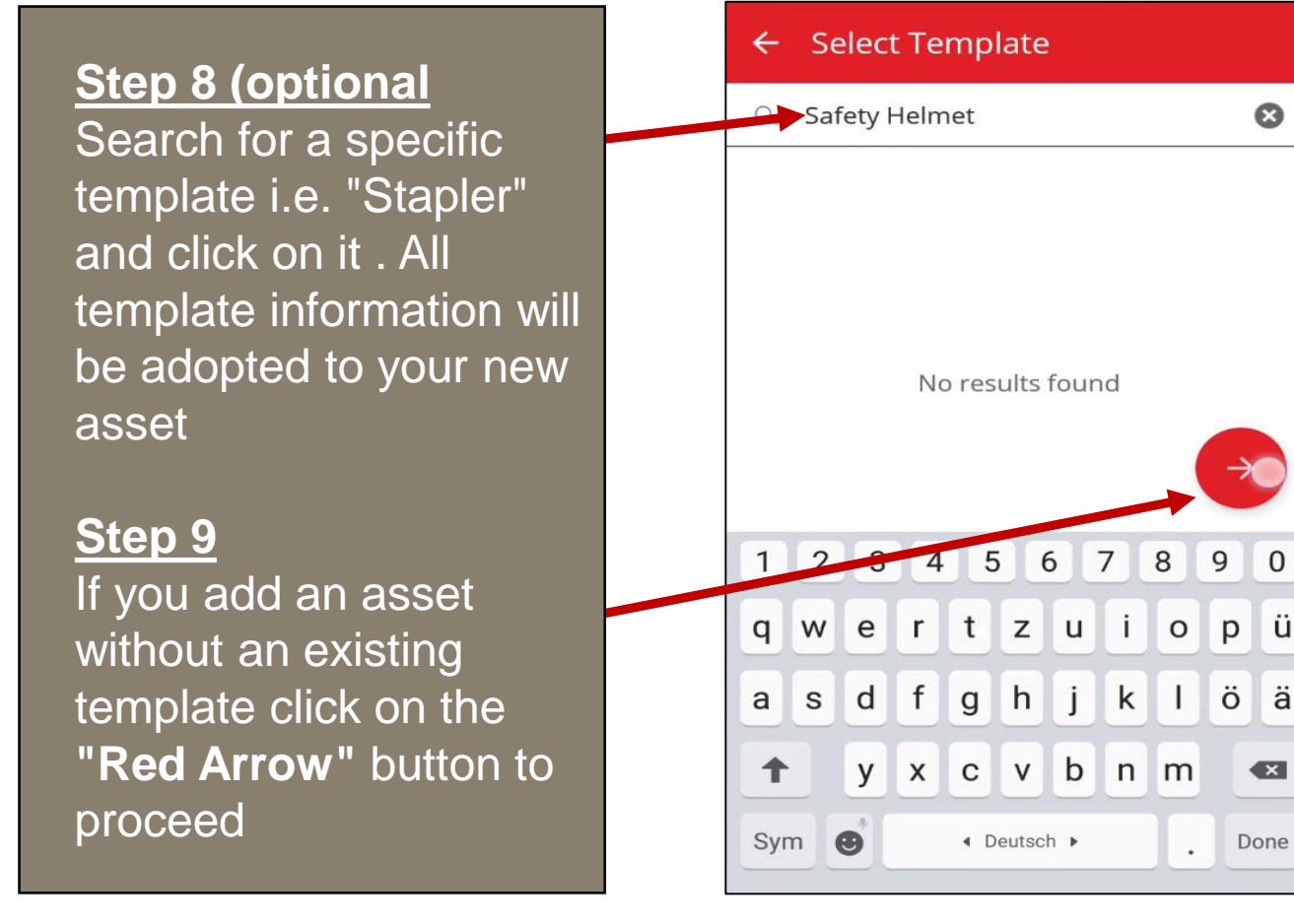

0

ü

ä

| ← Add asset details   | Step 10 Fill in the              |
|-----------------------|----------------------------------|
| Images                | following fields:                |
| No images uploaded    | "Image": Generate a              |
| Asset Details         | picture of the asset by          |
| Manufacturer          | using the camera                 |
| Select manufacturer Q | "Manufacturer": Add a            |
| Model                 | new manufacturer or              |
| Enter model           | choose from the                  |
| Description           | already existent list            |
| Enter description     |                                  |
|                       | " <b>Model": i</b> .e. Galaxy S7 |
| Friendly Name         | "Description" i e                |
| Enter Friendly Name   | smartnhone                       |
| Asset Group           |                                  |
| · •                   |                                  |

"Friendly Name" & "Notes" can be used as further optional fields

<u>Step 11</u> Choose an "Asset Group"

Note: "Asset Group" is normally a predefined group of similar asset from your company (i.e. smartphones)

You can also add a new asset group by click on the +

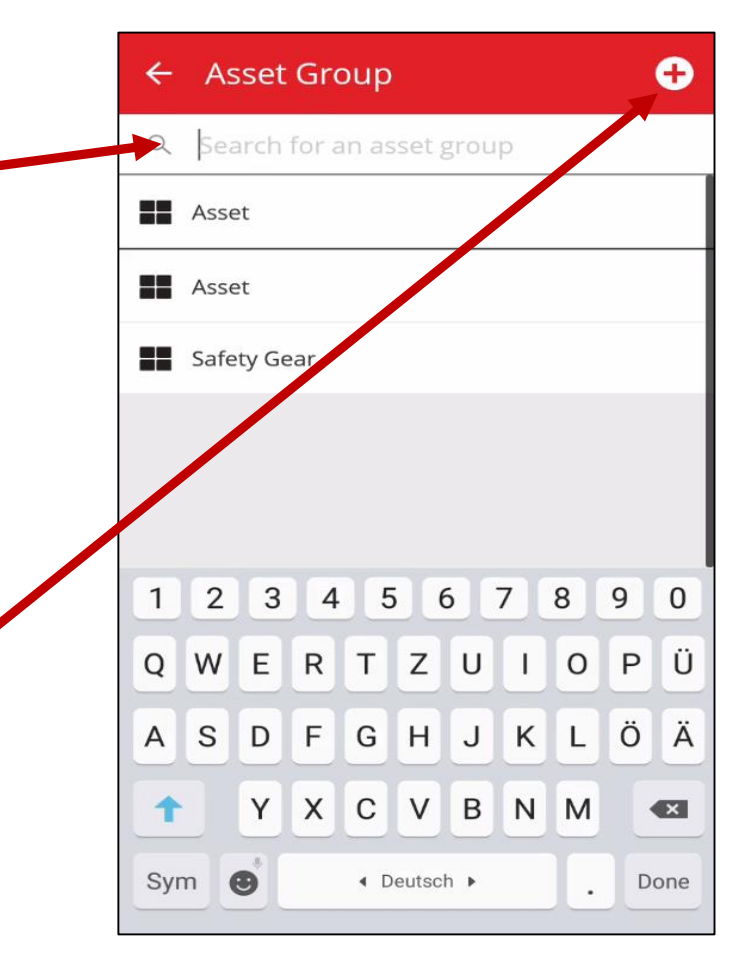

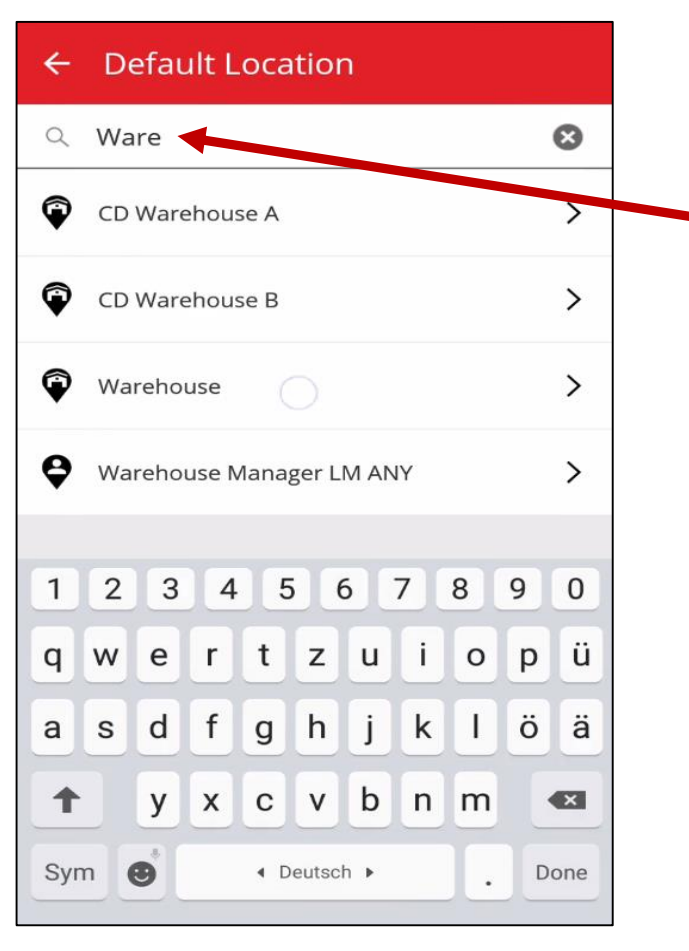

# Step 13 Check the following fields:

"Responsible Person": who is responsible for the asset

"Managed as": owned, rented, fleet, loaned

Step 14 Click on the "Check Mark" - the asset has been added to your ON!Track system

### Step 12 Fill in the following fields:

"**Default Location**": main location of the asset (i.e. warehouse)

"Current Location": i.e. your van, construction site, etc.

"Storage Location" (optional field): warehouse number (i.e. bin number or shelf)

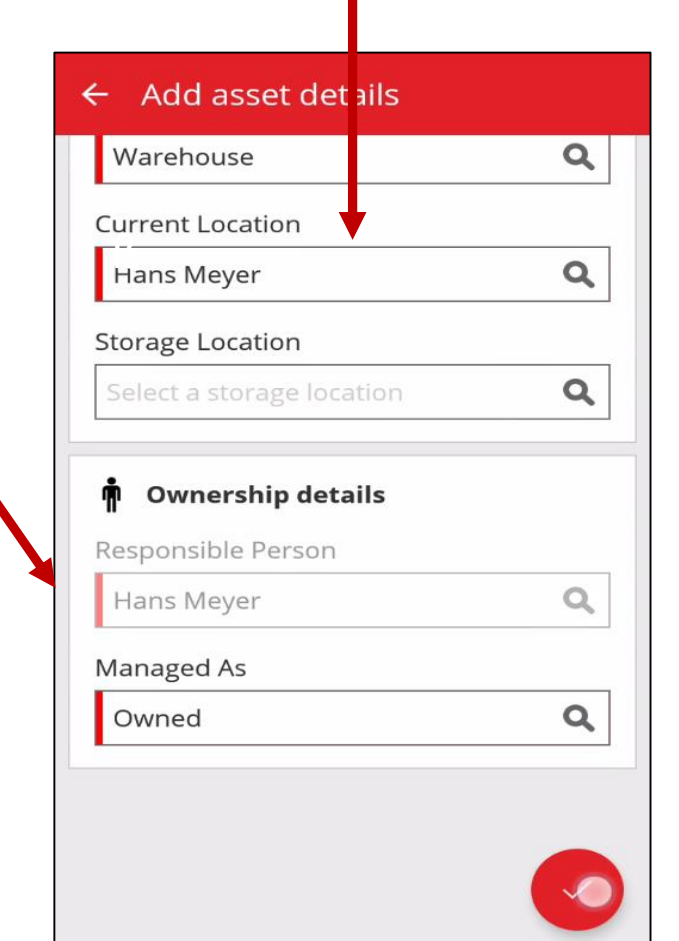

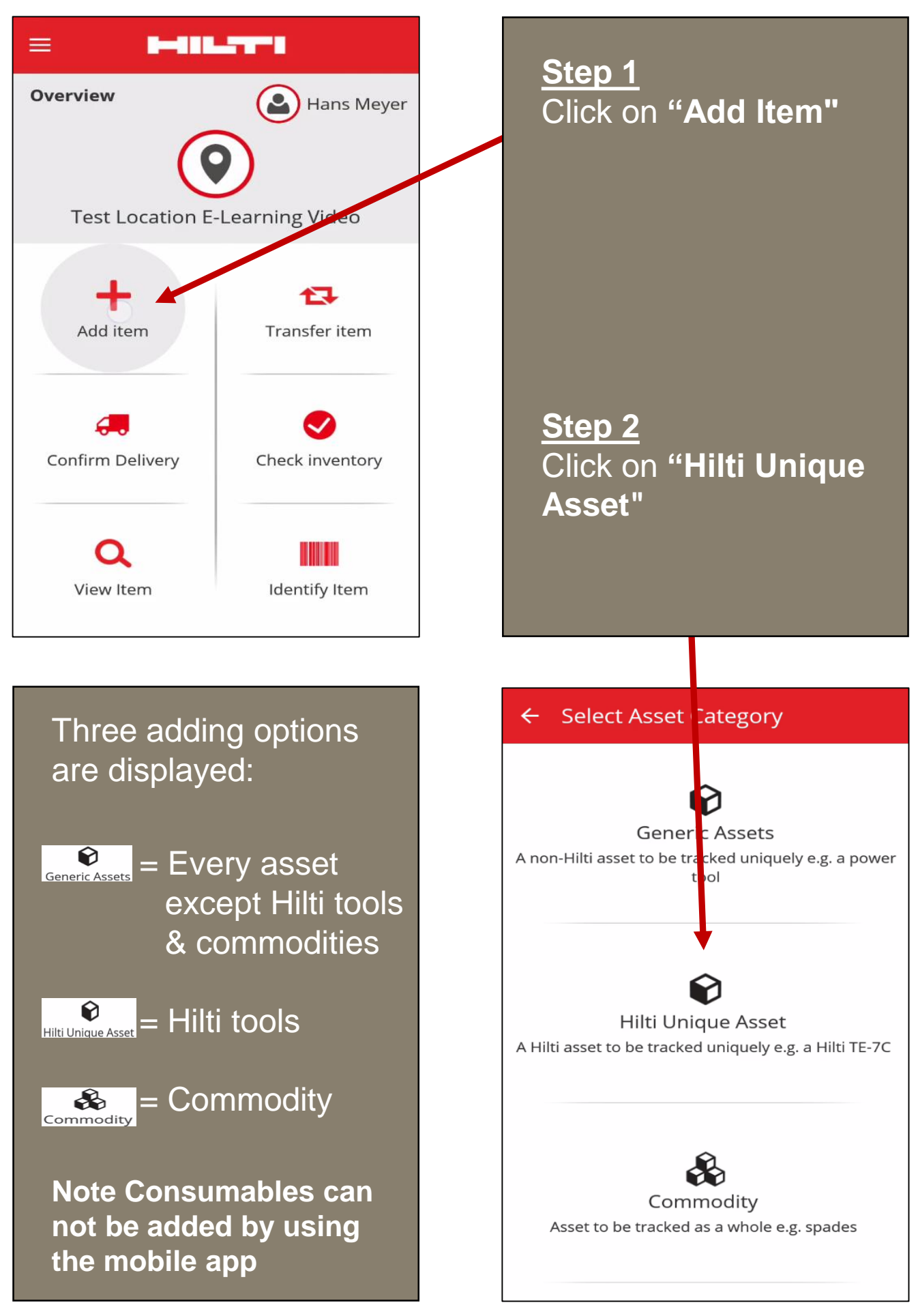

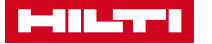

| ← Add Asset                                                                                            |   |  |
|----------------------------------------------------------------------------------------------------|---|--|
| Asset Identification     Scan Code     30055523     Alternate Code     Scan prior enter alternative ID | 8 |  |
|                                                                                                    |   |  |
|                                                                                                    |   |  |
|                                                                                                    | ÷ |  |

#### Step 3

Scan unique **"Scan Code**" by using the barcode icon or type in the Scan Code manually

Step 4 (optional) Enter "Alternate Code"

Note: Alternate Code displays companies personal code, if available. Examples are engraving numbers, car license plate, etc.

Step 5 (optional Enter the "Serial Number" of the Hilti tool

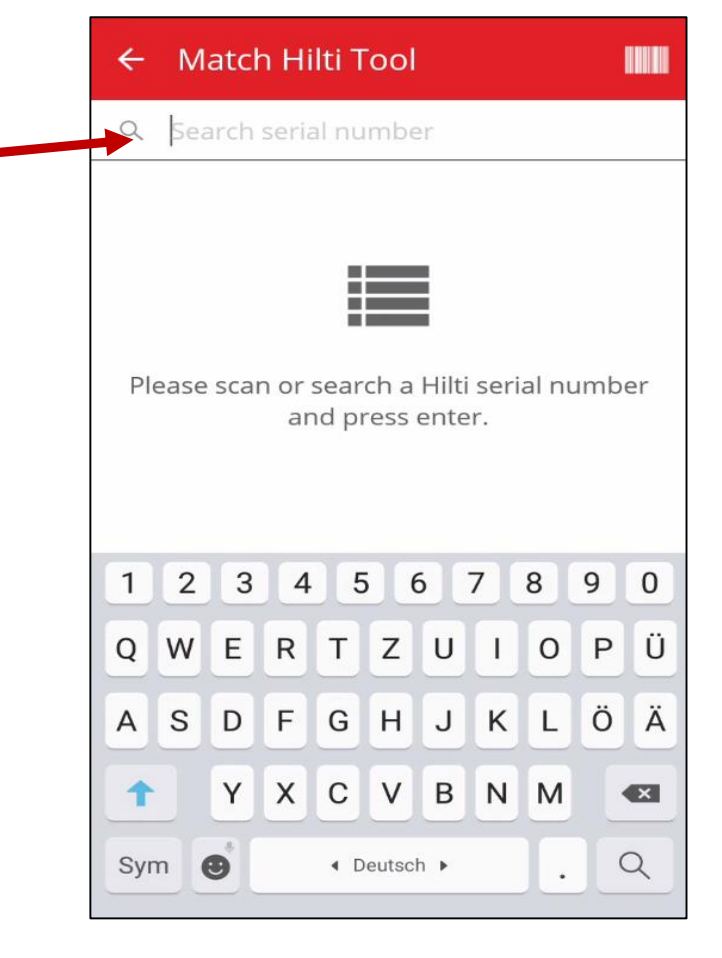

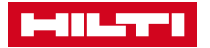

| ← Add asset details       |                                              |
|---------------------------|----------------------------------------------|
| No images uploaded        | The ON!Track system<br>directly displays the |
| 😧 Hilti AG 125-A22-update | specific unique Hilti                        |
| Friendly Name             | asset with all relevant                      |
| Enter Friendly Name       | asset information                            |
| Asset Group               |                                              |
| Select an asset group     | "Friendly Name" &                            |
| Notes                     | "Notes" can be used                          |
| Enter Notes               | as further optional fields                   |
| <b>Q</b> Storage          |                                              |
| Default Location          |                                              |
| Select a default location |                                              |
|                           |                                              |

<u>Step 6 Fill in the</u> <u>following fields</u> Choose an "Asset Group"

Note: "Asset Group" is normally a predefined group of similar asset from your company (i.e. ladder)

You can also add a new asset group by click on the +

| ÷   | As   | set   | Gro   | oup   |        |      |   |   |   | Ð   |
|-----|------|-------|-------|-------|--------|------|---|---|---|-----|
| Q   | Sea  | arch  | for a | an as | set §  | grou | р |   | 1 |     |
|     | Con  | suma  | able  |       |        |      |   |   |   |     |
|     | Drin | ks    |       |       |        |      |   |   |   |     |
| ==  | Elek | troge | eräte |       |        |      |   |   |   |     |
|     | Etav | ris   |       |       |        |      |   |   |   |     |
|     | Fahi | zevá  | e     |       |        |      |   |   |   |     |
| 1   | Z    | 3     | 4     | 5     | 6      | 5    | 7 | 8 | 9 | 0   |
| Q   | W    | Е     | R     | Т     | z      | U    | 1 | 0 | Ρ | Ü   |
| Α   | S    | D     | F     | G     | Η      | J    | К | L | Ö | Ä   |
| 1   |      | Y     | x     | С     | V      | В    | Ν | м |   | ×   |
| Syr | n    | 9     |       | ∢ D   | eutscl | h 🕨  |   |   | D | one |

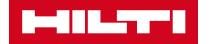

| 🗧 Add asset details                                    |   |  |
|--------------------------------------------------------|---|--|
| Elektrogeräte                                          | ٩ |  |
| Notes                                                  |   |  |
| Enter Notes                                            |   |  |
| <b>Q</b> Storage                                       |   |  |
| Default Location                                       |   |  |
| Select a default location $\bigcirc$                   | ٩ |  |
| Current Location                                       |   |  |
| Select a current location                              | ٩ |  |
| Storage Location                                       |   |  |
| Select a storage location                              | ٩ |  |
| n Ownership details                                    |   |  |
| Step 8 Check the following fields:                     |   |  |
| "Responsible<br>Person": who is<br>responsible for the |   |  |

"Managed as": owned, rented, fleet, loaned

#### Step 9

asset

Click on the **"Check Mark"** - the Hilti asset has been added to your ON!Track system

### Step 7 Fill in the following fields:

"Default Location": main location of the asset (i.e. warehouse)

"Current Location": i.e. your van, construction site, etc.

"Storage Location" (optional field): warehouse number (i.e. bin number or shelf)

| Warehouse                                               | ( |
|---------------------------------------------------------|---|
| Current Location                                        |   |
| Hans Meyer                                              | ( |
| Storage Location                                        |   |
| Select a storage location                               | ( |
| Responsible Person                                      |   |
| Responsible Person<br>Hans Meyer<br>Managed As          | ( |
| Responsible Person<br>Hans Meyer<br>Managed As<br>Owned |   |

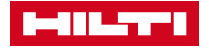

# ADD COMMODITY

| Description Overview Hans Meyer Test Location E-Learning Video                            | <u>Step 1</u><br>Click on "Add Item"                                           |
|-------------------------------------------------------------------------------------------|--------------------------------------------------------------------------------|
| Add item<br>Add item<br>Confirm Delivery<br>Check inventory<br>View Item<br>Identify Item | <u>Step 2</u><br>Click on "Commodity"                                          |
|                                                                                           |                                                                                |
| Three adding options are displayed:                                                       | <ul> <li>Select Asset Lategory</li> </ul>                                      |
| Generic Assets = Every asset<br>except Hilti tools<br>& commodities                       | Gener c Assets<br>A non-Hilti asset to be tricked uniquely e.g. a power<br>pol |
| Hilti Unique Asset = Hilti tools                                                          | Hilti Unique Asset                                                             |
| Commodity = Commodity                                                                     | A Hild asset to be tracked uniquely e.g. a Hild TE-7C                          |
| Note Consumables can<br>not be added by using<br>the mobile app                           | Commodity<br>Asset to be tracked as a whole e.g. spades                        |

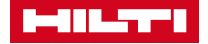

# ADD COMODITY

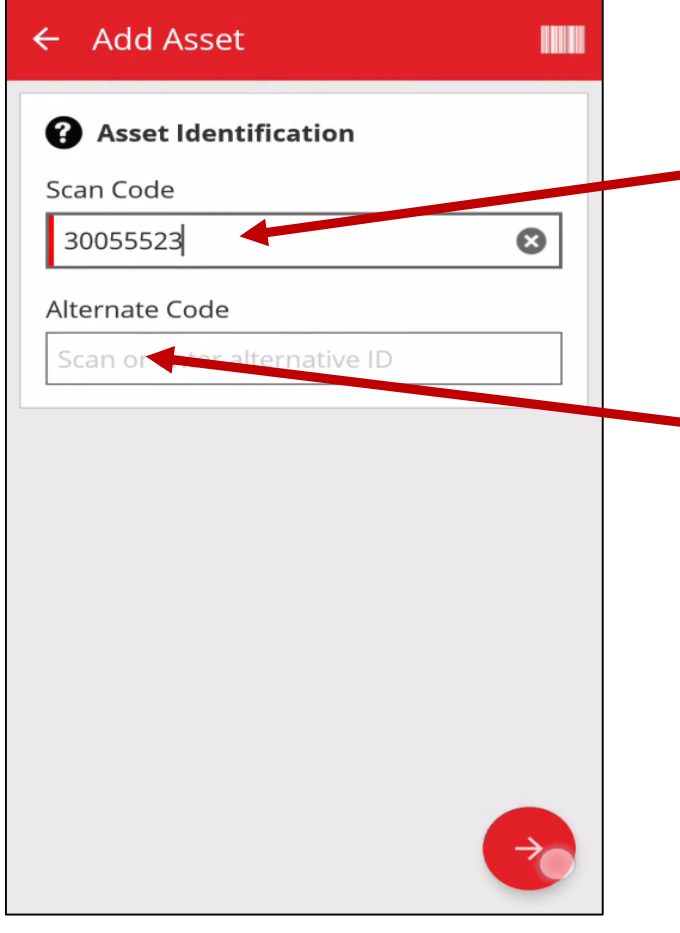

#### Step 3

Scan unique **"Scan Code"** by using the barcode icon or type in the Scan Code manually

Step 4 (optional) Enter "Alternate Code"

Note: Alternate Code displays companies personal code, if available. Examples are engraving numbers, car license plate, etc.

Step 5 (optional Click on the "Red Arrow" button to proceed

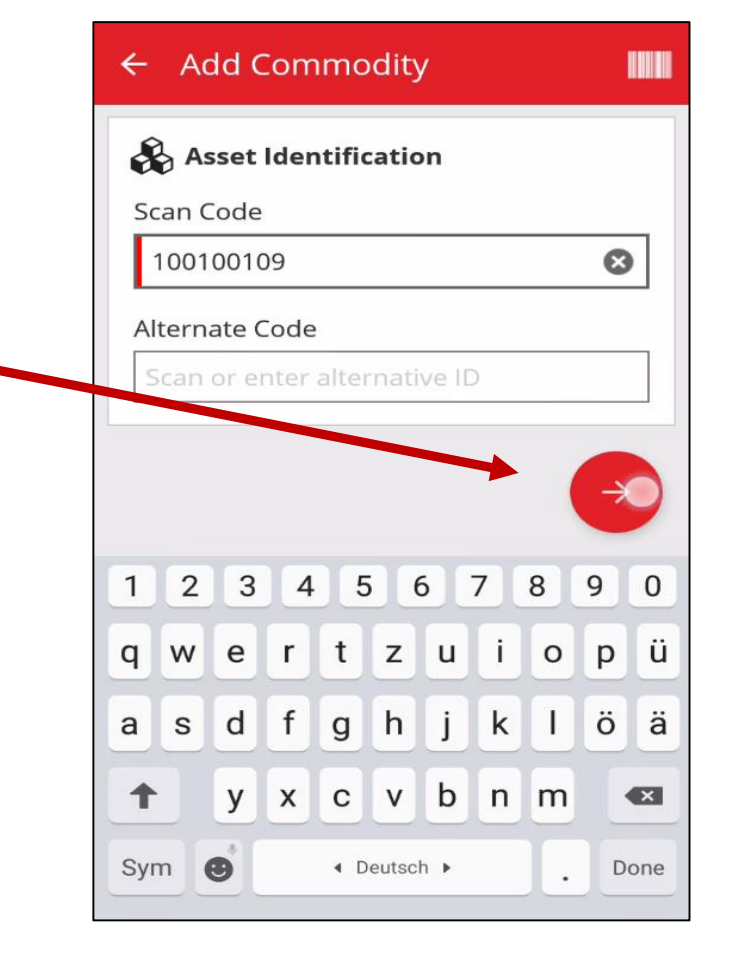

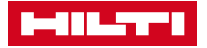

# ADD COMMODITY

| ← Add commodity details |               |         |  |  |  |  |  |  |
|-------------------------|---------------|---------|--|--|--|--|--|--|
|                         | Minus         |         |  |  |  |  |  |  |
| 🖧 Comm                  | odity Details |         |  |  |  |  |  |  |
| Manufactu               | rer           |         |  |  |  |  |  |  |
| Model                   |               |         |  |  |  |  |  |  |
| Doka 3                  |               |         |  |  |  |  |  |  |
| und                     | the           | ich >   |  |  |  |  |  |  |
| 1 2 3                   | 4 5 6 7       | 890     |  |  |  |  |  |  |
| q w e                   | r t z u       | i o p ü |  |  |  |  |  |  |
| a s d                   | fghj          | k I ö ä |  |  |  |  |  |  |
| ↑ y                     | x c v b       | n m 💌   |  |  |  |  |  |  |
| Sym 🕑                   | ◀ Deutsch ▶   | . Done  |  |  |  |  |  |  |

"Notes" can be used as further optional fields

<u>Step 7</u> Choose an "Asset Group"

Note: "Asset Group" is normally a predefined group of similar asset from your company (i.e. smartphones)

You can also add a new asset group by click on the +

### Step 6 Fill in the following fields:

"**Image**": Generate a picture of the asset by using the camera

"Manufacturer": Add a new manufacturer or choose from the already existent list

"**Model":** i.e. 1m x 1m formwork

"**Description":** i.e. formwork

| + Add commodity details |             |
|-------------------------|-------------|
| Commourty Details       |             |
| Manufacturer            |             |
| PERI                    | ٩           |
| Model                   |             |
| Doka 3                  | 8           |
| Description             |             |
| Enter description       | Carlos A    |
| Asset Group             |             |
| Select an asset group 🔘 | ٩           |
| Notes                   |             |
| Enter Notes             | <b>Sant</b> |
|                         |             |

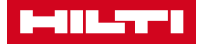

# ADD COMMODITY

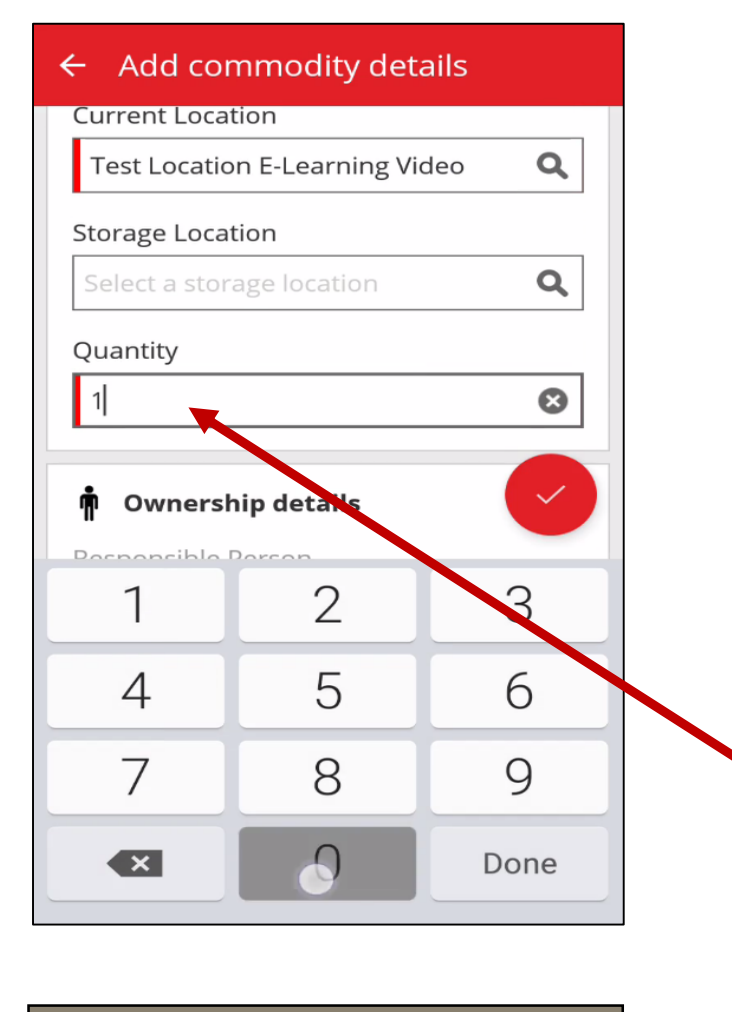

## Step 9 Check the following fields:

"Responsible Person": who is responsible for the asset

"Managed as": owned, rented, fleet, loaned

Step 10 Click on the "Check Mark" – Commodity has been added to your ON!Track system

#### <u>Step 8 Fill in the</u> following fields:

"**Default Location**": main location of the asset (i.e. warehouse)

"Current Location": i.e. your van, construction site, etc.

"Storage Location" (optional field): warehouse number (i.e. bin number or shelf)

"Quantity": type in the quantity (i.e. 10pcs)

| ← Add commod ty details          |   |
|----------------------------------|---|
| Test Location E-Learning Video   | ٩ |
| Storage Location                 |   |
| Select a storage location        | ٩ |
| Quantity                         |   |
| 10                               | ⊗ |
| Responsible Person<br>Hans Meyer | Q |
| Managed As                       |   |
| Owned                            | ٩ |
| Owned                            | Q |

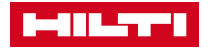

| =                |                 | S.      |
|------------------|-----------------|---------|
| Overview         | Hans Meyer      | C       |
|                  |                 | 11      |
| Test Location E- | -Learning Video |         |
| + .              |                 | S<br>tł |
| Add item         | Transfer item   | tł      |
| <b>.</b>         | <b>S</b>        |         |
| Confirm Delivery | Check inventory |         |
|                  |                 |         |
| Q                |                 |         |
| View Item        | Identify Item   |         |

<u>Step 1</u> Click on the "**Transfer Item"** button

Scan specific asset to the transfer list by using the barcode reader.

<u>Step 2</u> Click on the **"Barcode** Icon"

Note: You can also type in the "Scan Code" or the "Alternate Code" of an asset manually.

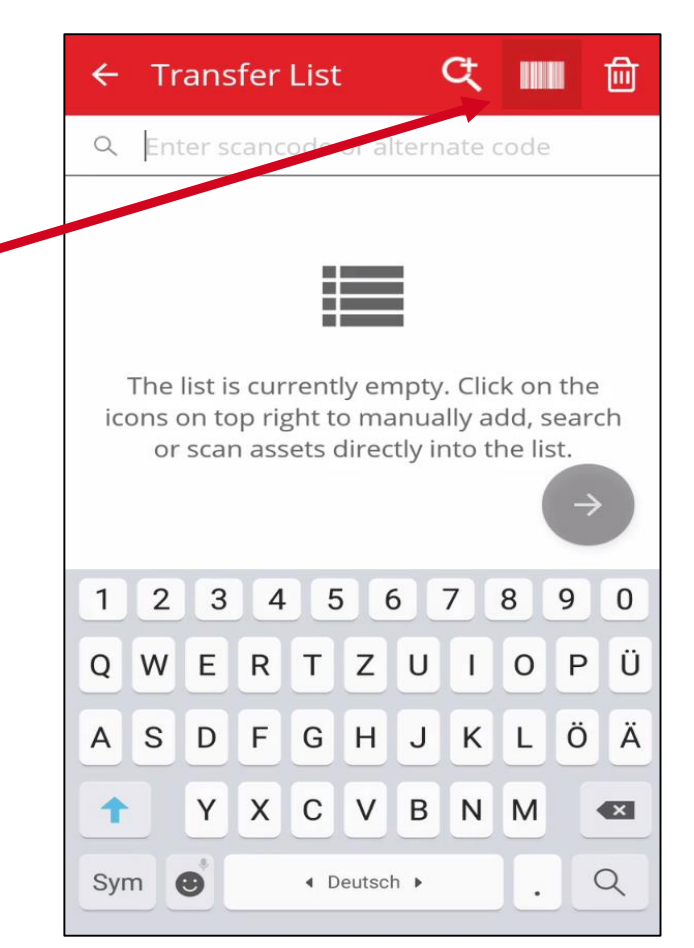

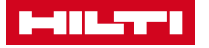

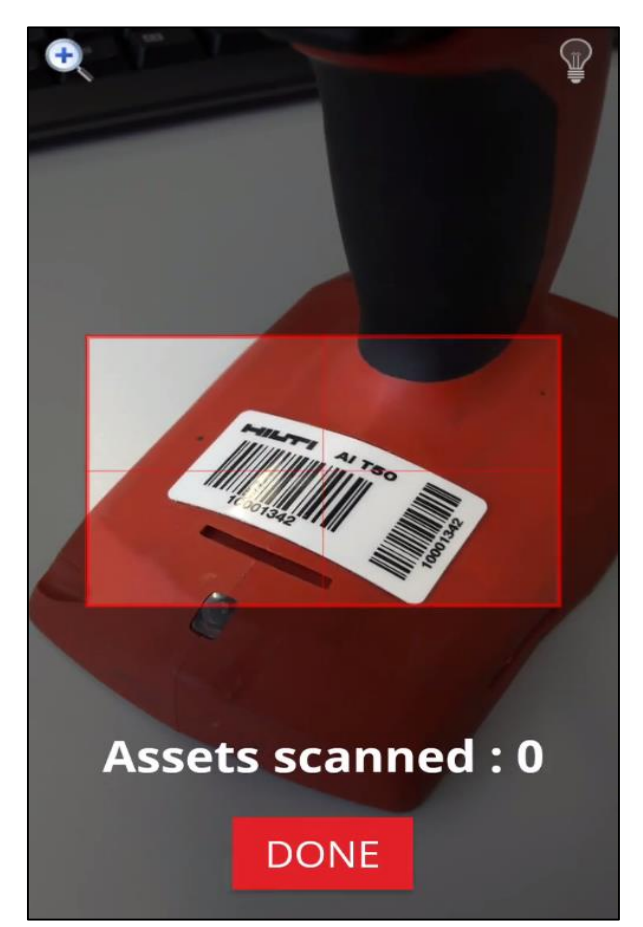

Camera starts

Scan the barcode of the asset

Note: scanning multiple assets in one transfer is possible

App displays the counted number of scanned items

Step 4 Click on "DONE" when finished

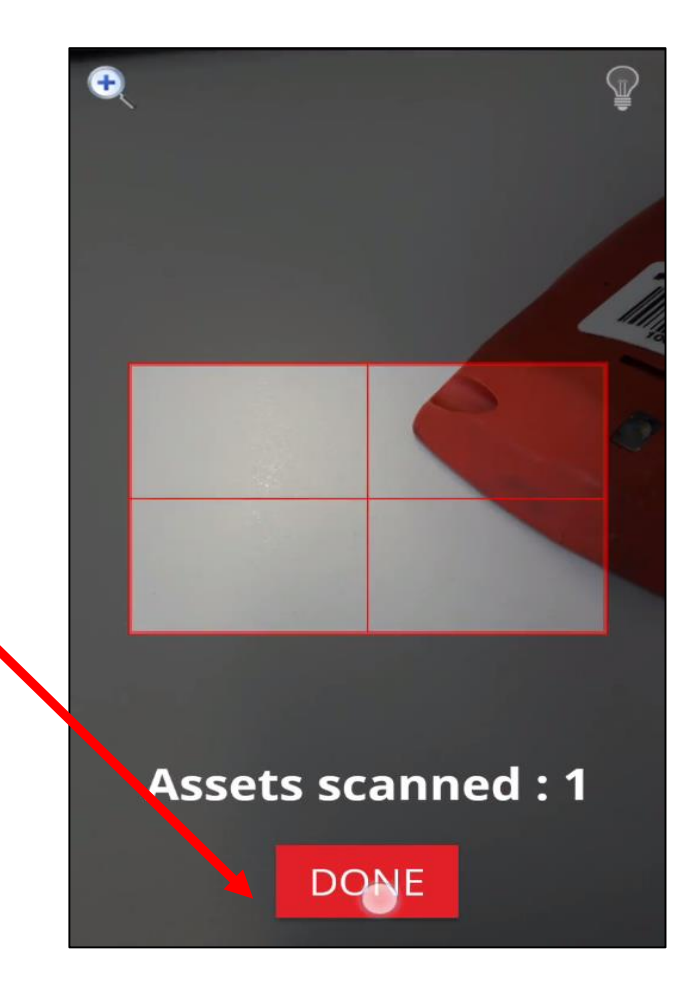

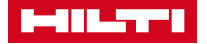

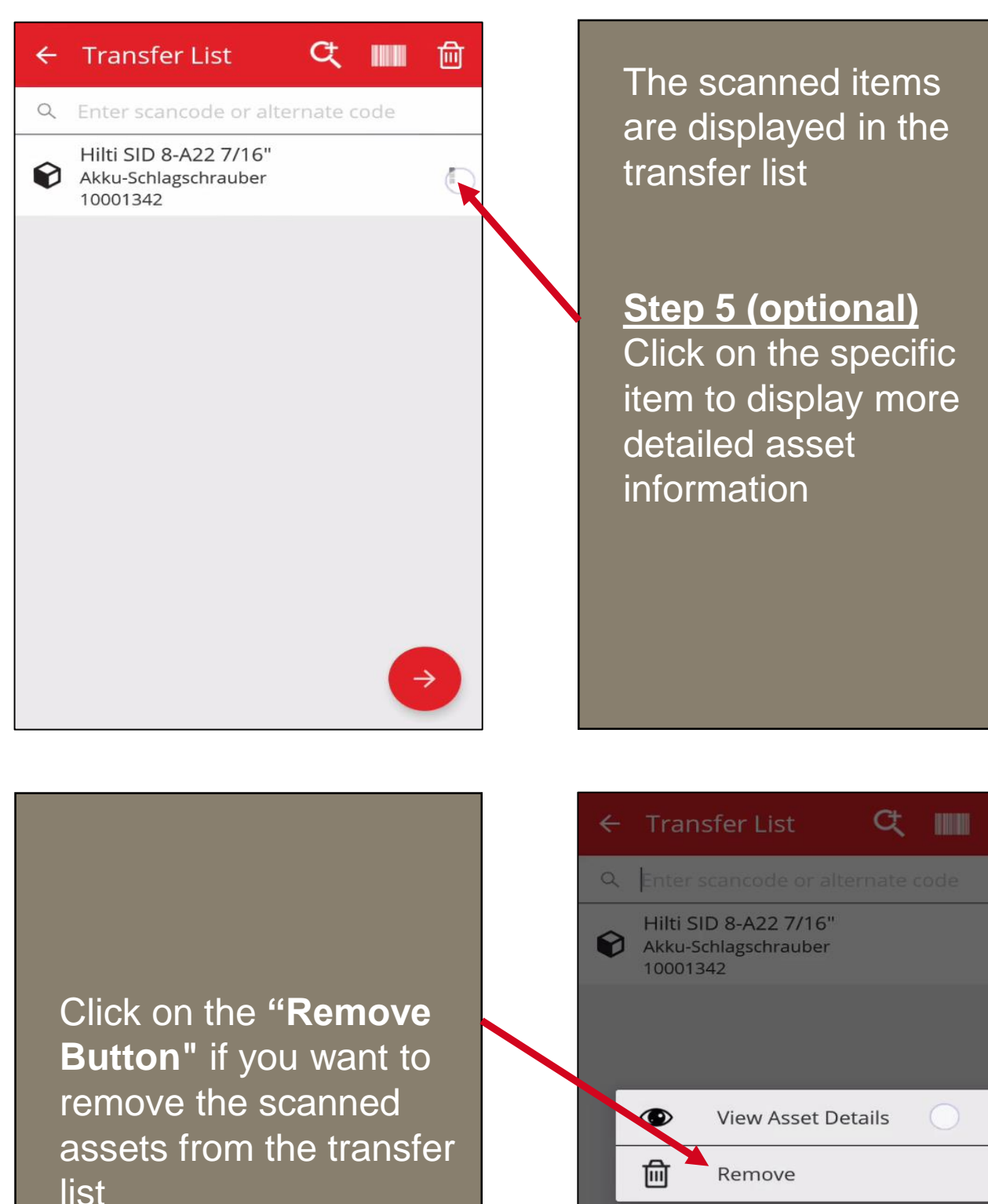

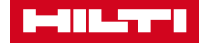

H

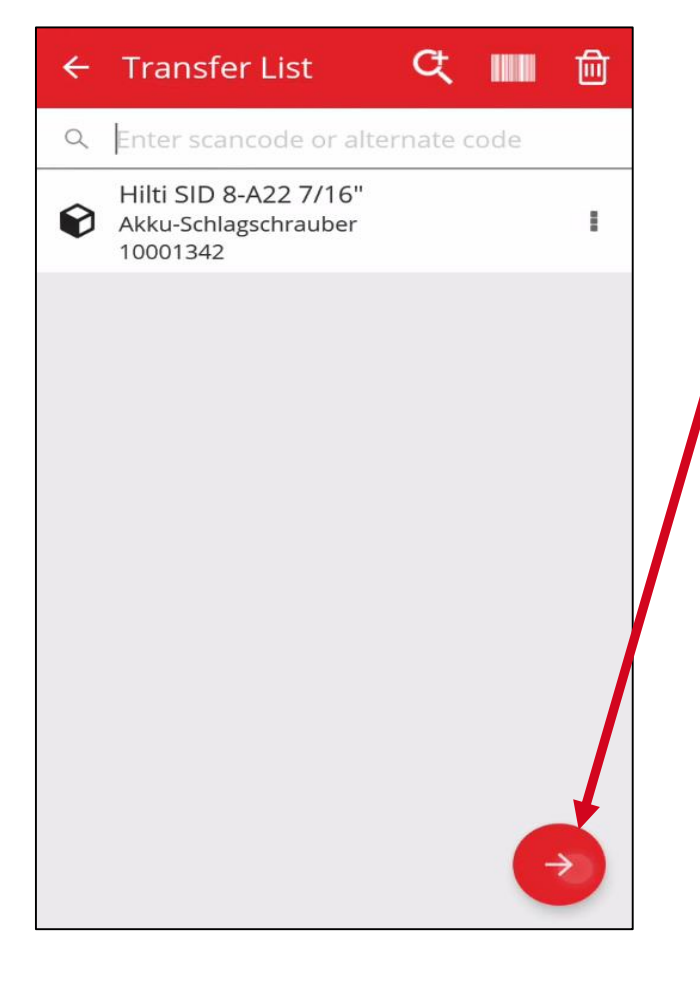

#### Step 6 Click on the "Red Arrow" button to proceed

<u>Step 7</u>
Choose the:
Target "Location"
"Responsible

Person"

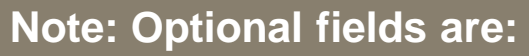

- "Return Date" = Date when the asset should be re-transferred to it's former location
- "Transfer Notes" = Free editable field; typed information will be integrated to the delivery notes - i.e. broken tool

#### Step 8

Click on the **"Check Mark"** - Successfully Asset Transfer

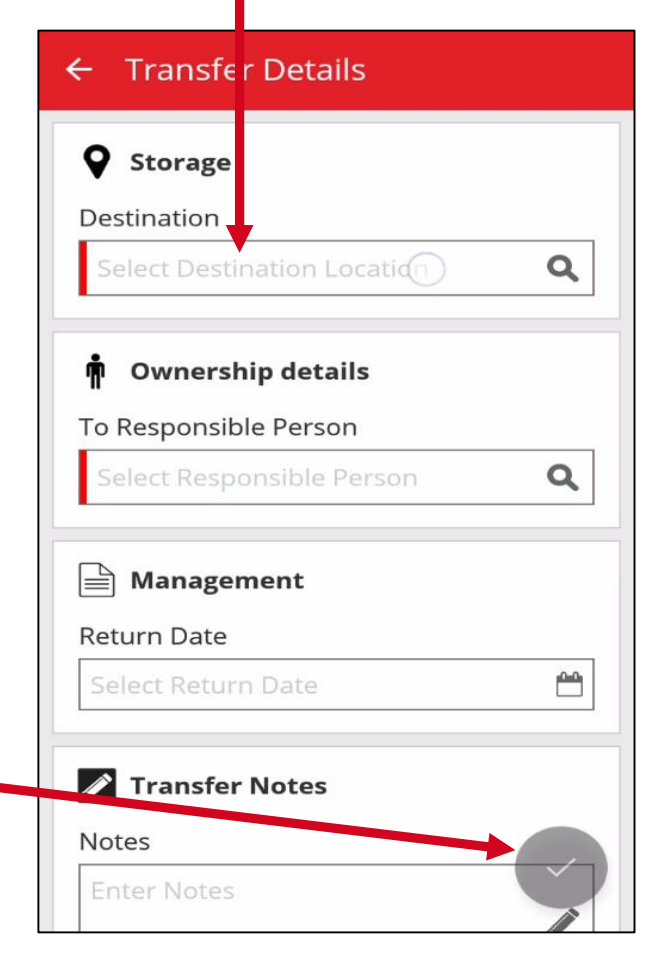

#### **CONSUMABLES TRANSFER**

|                                               | Otom 4                                                                                                    |
|-----------------------------------------------|----------------------------------------------------------------------------------------------------|
| Overview Hans Meyer                           | <u>Step 1</u><br>Click on the <b>"Transfer</b>                                                                                   |
|                                               | Item" button                                                                                                    |
| Test Location E-Learning Video                |                                                                                                    |
| + 13                                          | Step 2<br>Click on the "Bereede                                                                                                  |
| Add item Transfer item                        | lcon" or click on the                                                                                                    |
|                                               | "Search+" button if                                                                                                    |
|                                               | your commodity /                                                                                                    |
| Check Inventory                               | consumable is not<br>tagged with a barcode                                                                                       |
| Q III                                         | lagged with a baroode                                                                                                    |
| View Item Identify Item                       |                                                                                                    |
|                                               |                                                                                                    |
|                                               |                                                                                                    |
|                                               |                                                                                                    |
| Step 3                                        |                                                                                                    |
| Type in i.e. Zaun                             |                                                                                                    |
|                                               |                                                                                                    |
| Note: You can also type                       | The list is currently empty. Click on the<br>icons on top right to manually add, search<br>or scan assets directly into the list |
| in the "Scan Code" or                         | $\rightarrow$                                                                                                    |
| the "Alternate Code" of<br>an asset manually. | 1 2 3 4 5 6 7 8 9 0                                                                                                    |
|                                               | Q W E R T Z U I O P Ü                                                                                                    |
|                                               | A S D F G H J K L Ö Ä                                                                                                    |
|                                               | TYXCVBNM                                                                                                    |
|                                               | Sym 🙂 🔹 Deutsch 🕨 . Q                                                                                                    |

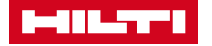

### CONSUMABLES TRANSFER

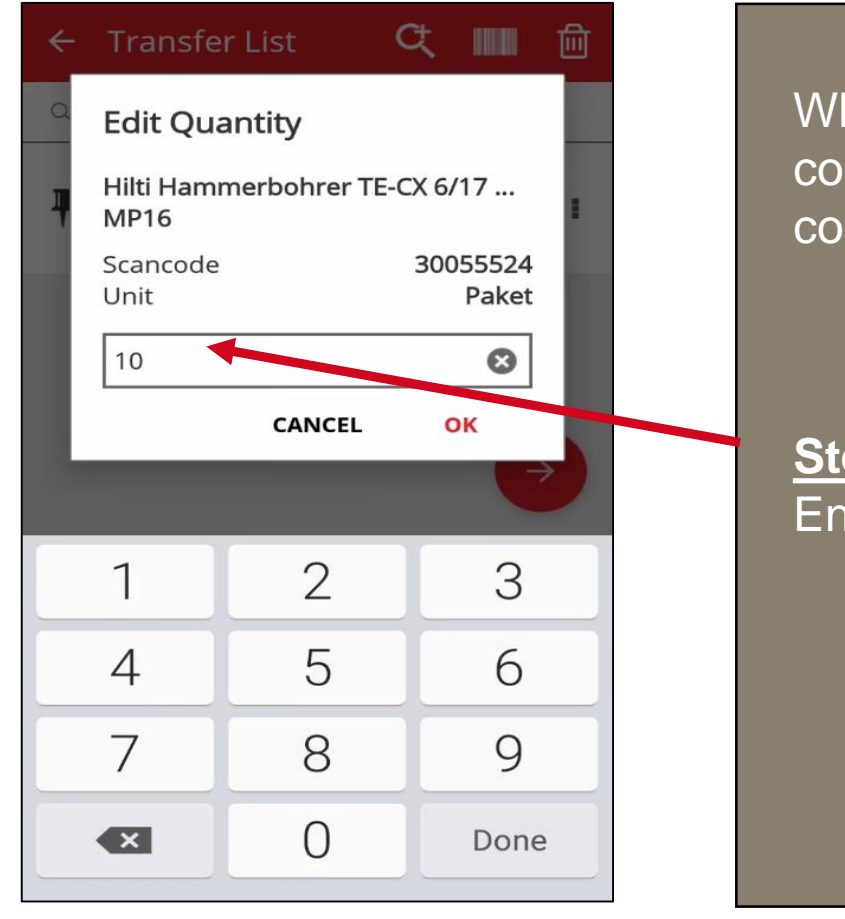

When you found the correct commodity / consumable click on it

Step 4 Enter whished quantity

Targeted commodity / consumable + quantities are displayed in the transfer list now

Step 5 Click on the "Red Arrow" button to proceed

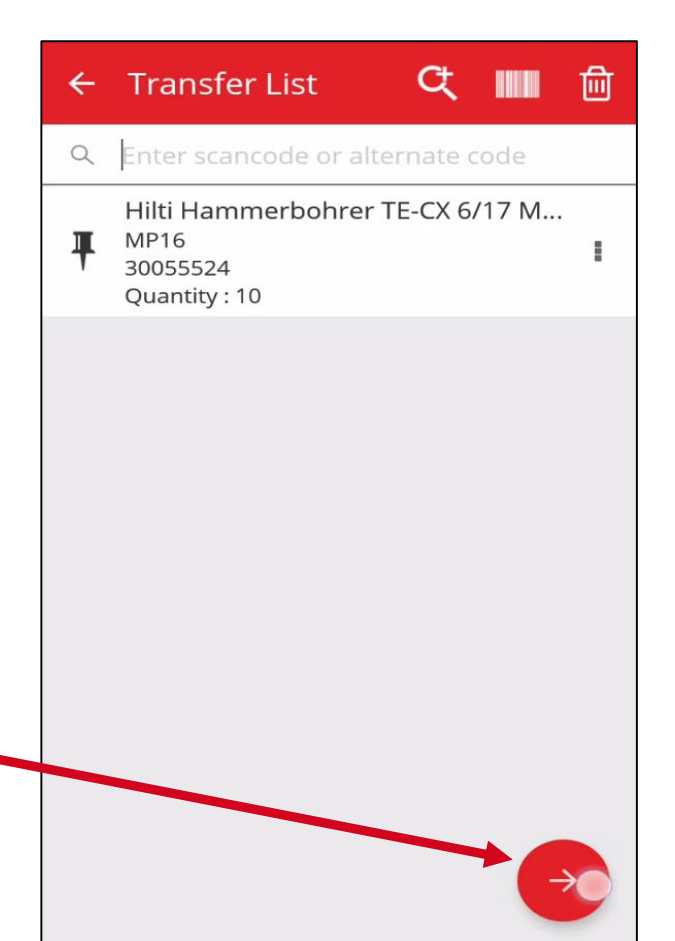

### CONSUMABLES TRANSFER

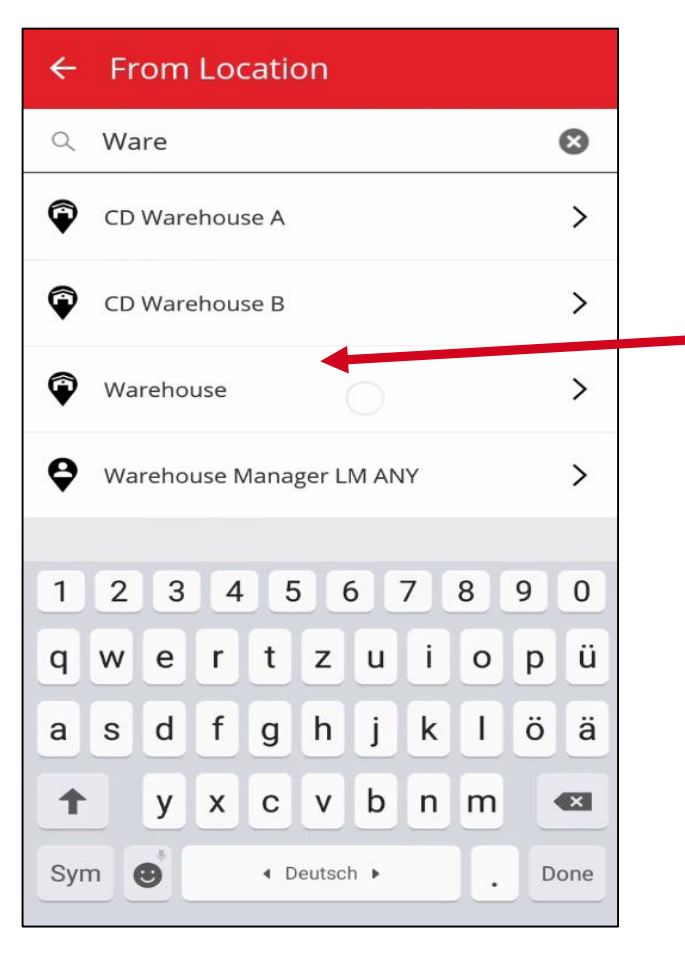

#### Step 6

You have to choose from which location you want to transfer (i.e. from warehouse to construction site) - all selected assets need to be on the same location

Step 7

- Choose the:
- Target "Location"
- "Responsible Person"

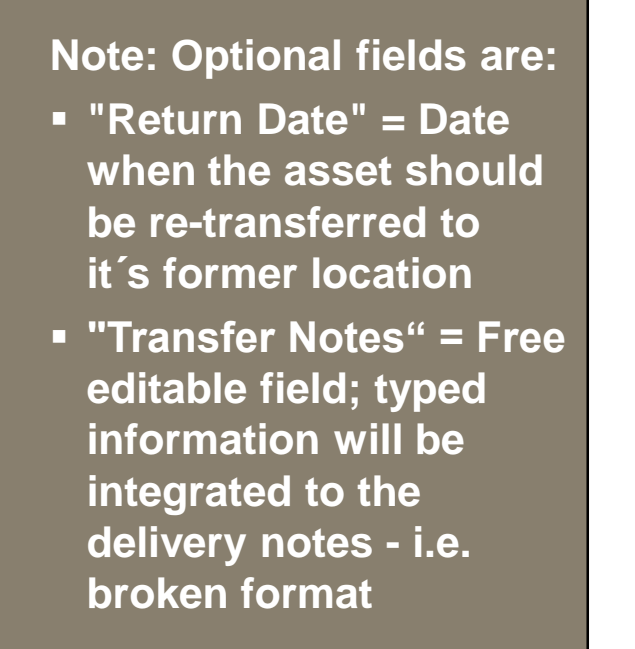

#### <u>Step 8</u>

Click on the **"Check** Mark" - Successfully Transfer

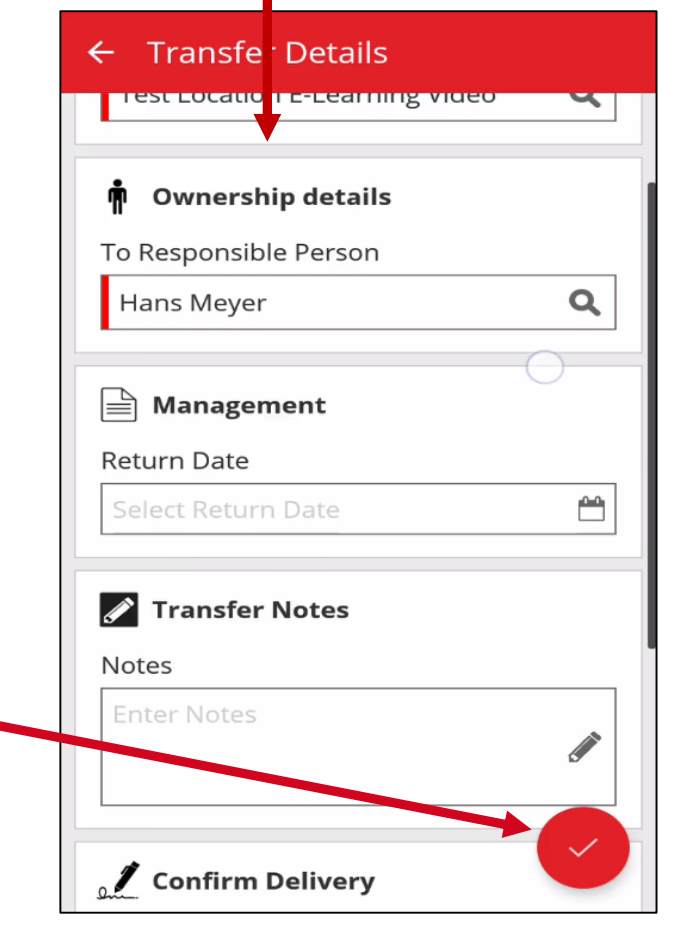

#### VIEW ITEM

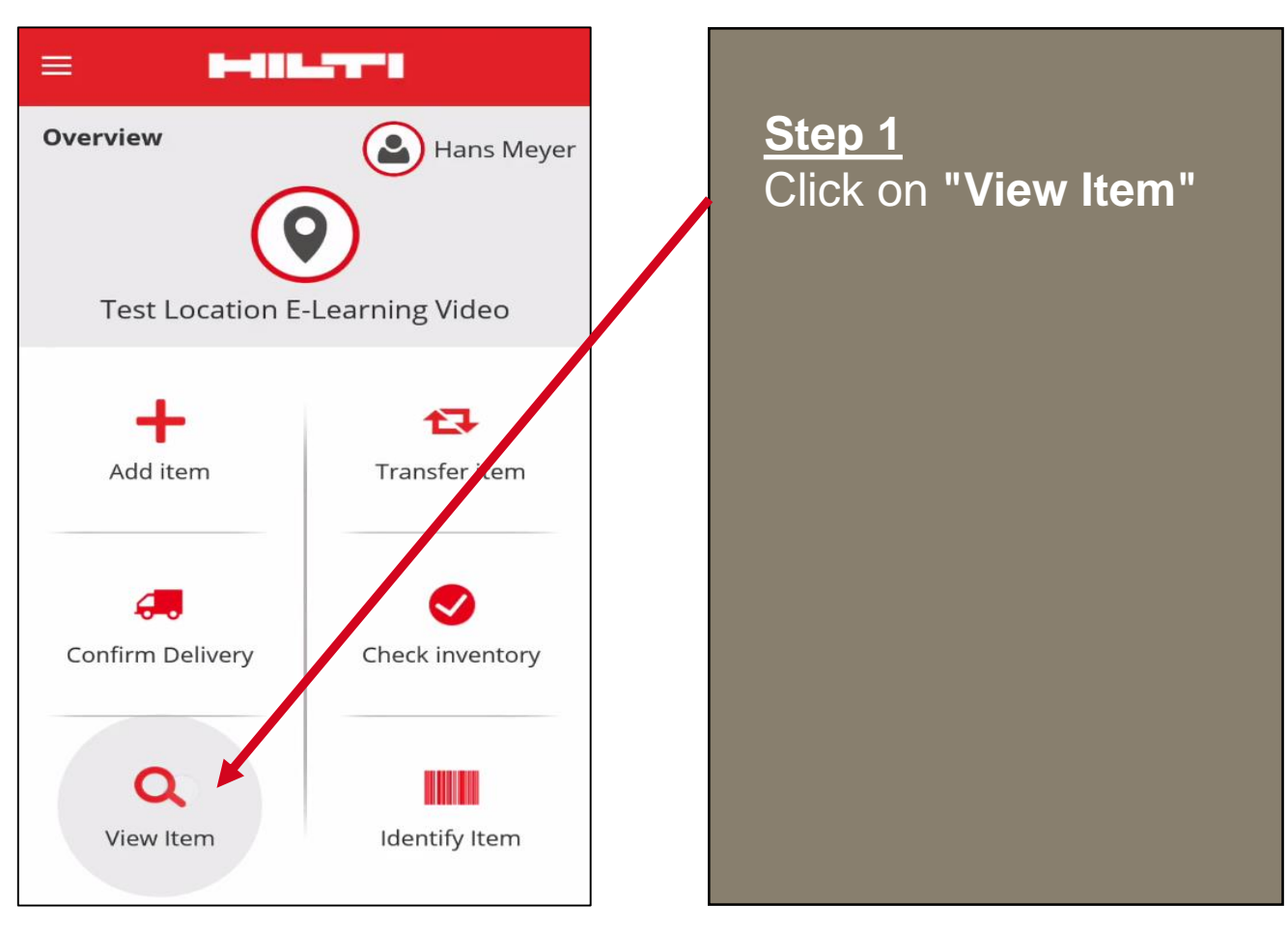

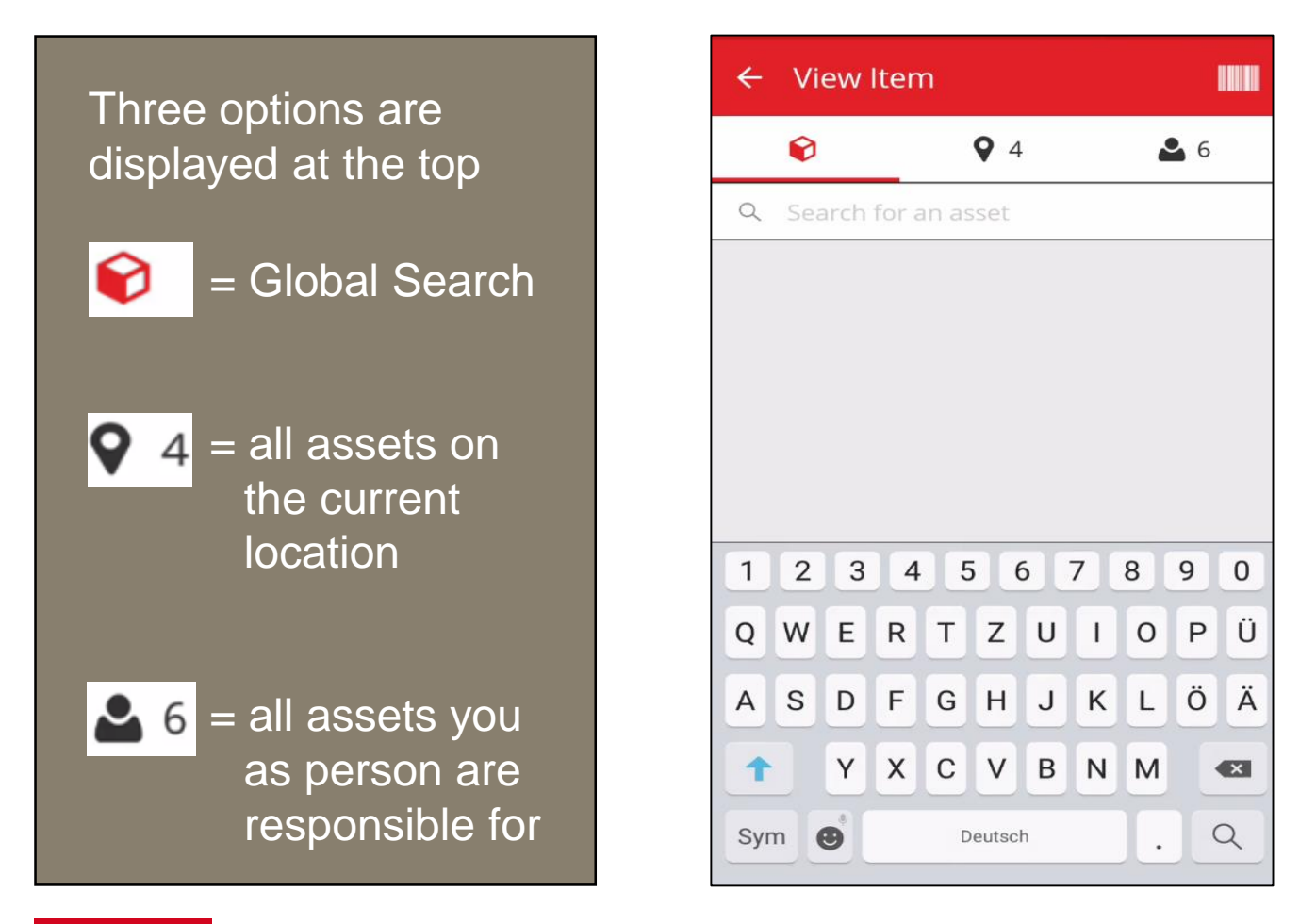

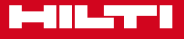

#### VIEW ITEM

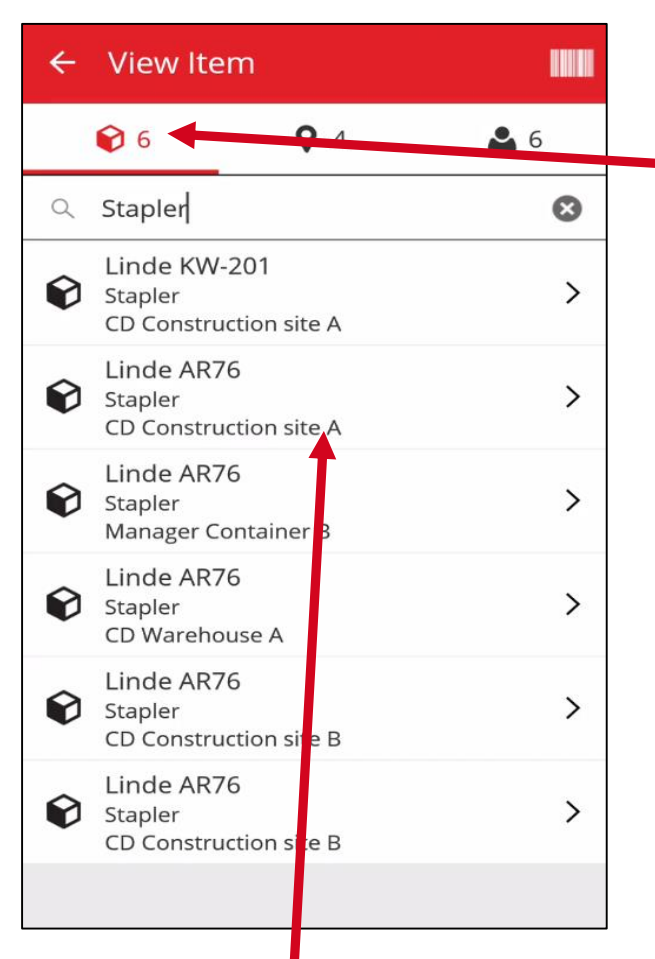

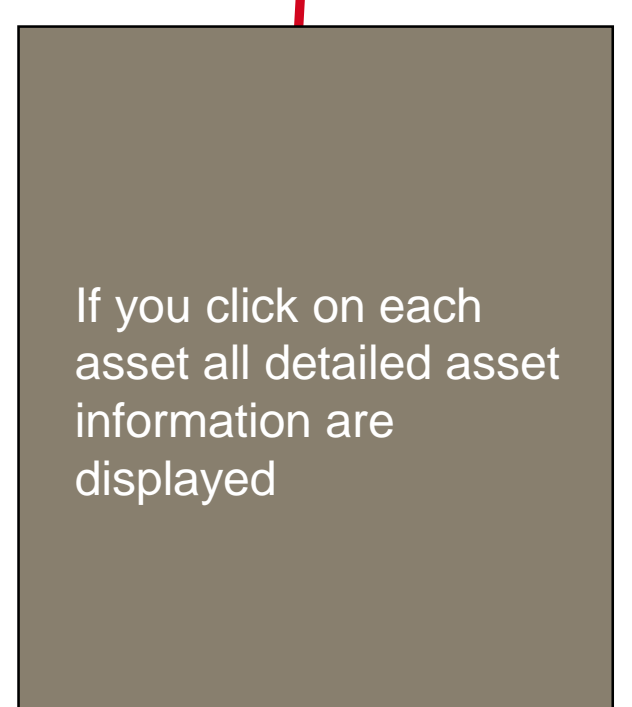

Step 2 Click on the "Global Search" Icon

<u>Step 3</u> Type in i..e. "Stapler"

The search will display every "Stapler" in your company with the current location of the asset

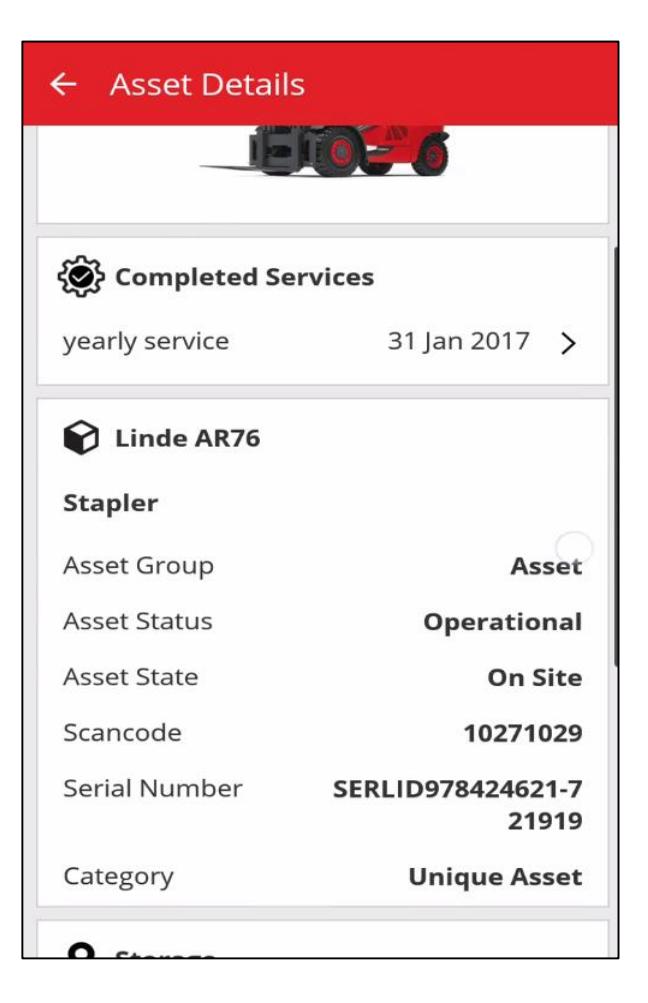

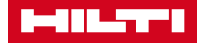

### VIEW ITEM

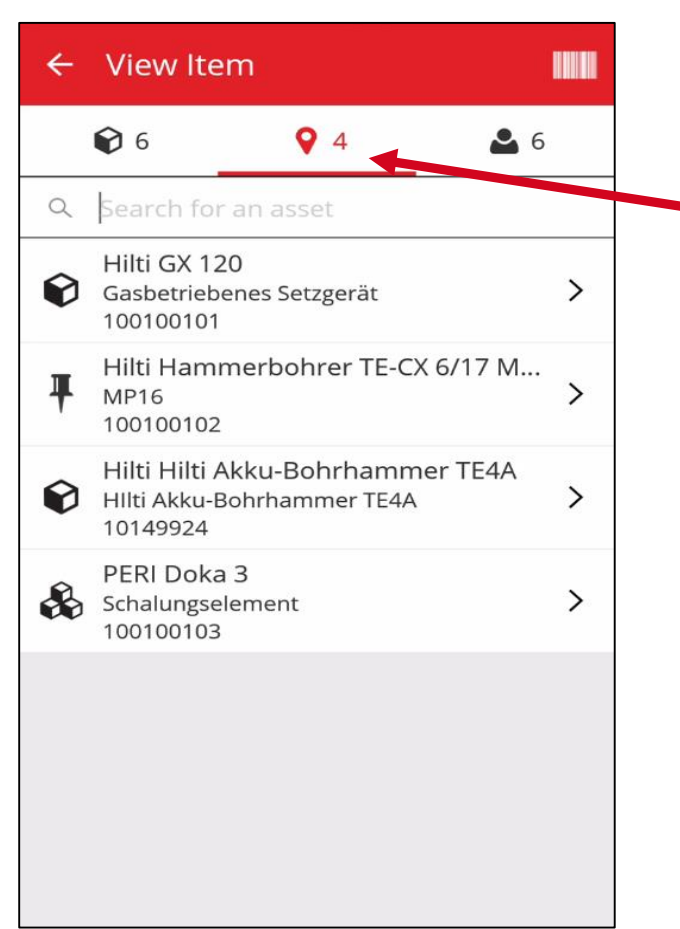

Step 4 Click on "Single Location" Icon

All items on the current location are displayed

The three different images on the left are:

= Asset

= Consumable

= Commodity

Step 5 Click now on the "Employee Icon"

All assets, commodities or consumables you are responsible as person for are displayed

If you click on each asset all detailed asset information are displayed

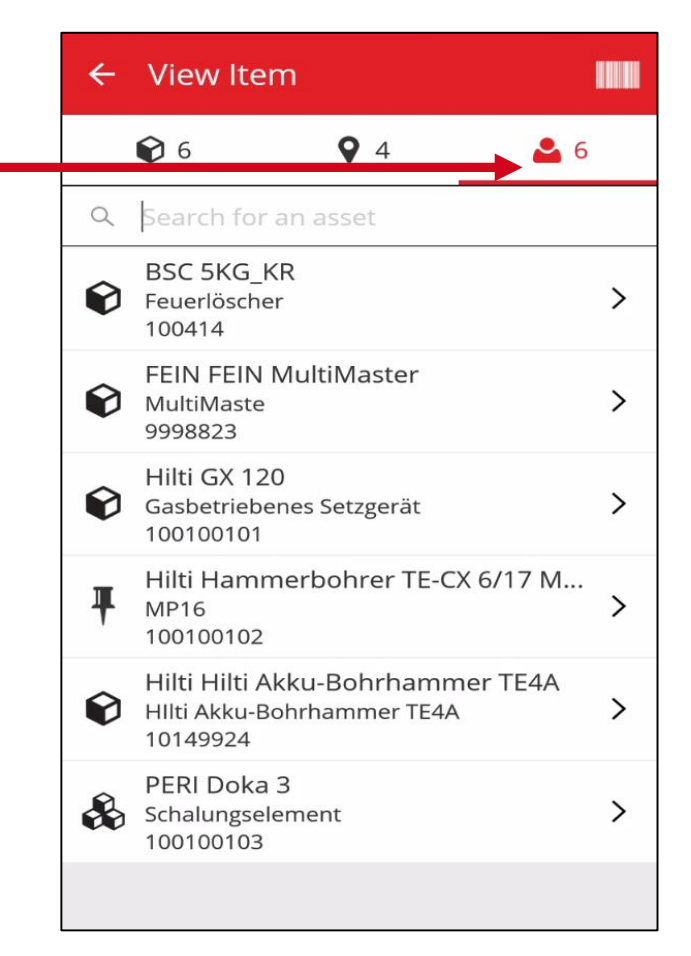

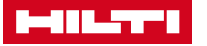

| =                |                 |          |
|------------------|-----------------|----------|
| Info             | Hans Meyer      | <u>S</u> |
| Test Location E  | -Learning Video | In       |
|                  |                 |          |
| +                | 17              |          |
| Add item         | Transfer item   |          |
| <b></b>          | •               |          |
| Confirm Delivery | Check inventory |          |
|                  |                 |          |
| Q                |                 |          |
| View Item        | Identify Item   |          |
|                  |                 |          |

<u>Step 1</u> Click on the "Check Inventory" button

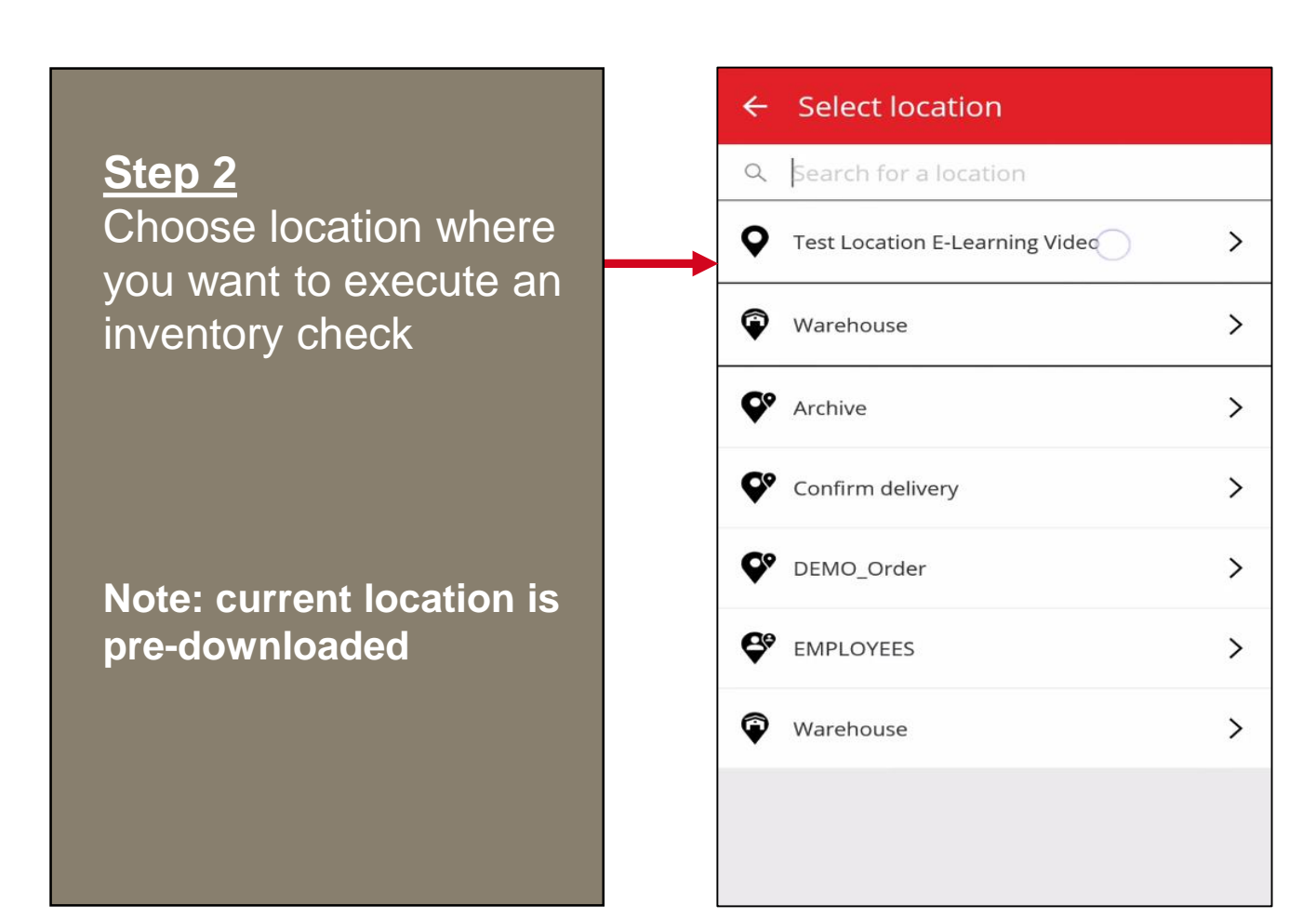

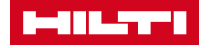

| ← Test Location E-Learning ▮    |                                                      |                         |                    |       |       |      |   |   |   |     |
|---------------------------------|------------------------------------------------------|-------------------------|--------------------|-------|-------|------|---|---|---|-----|
|                                 | 0                                                    | 5                       |                    |       | 0     | )    |   | • | 0 |     |
| Q                               | Sea                                                  | arch                    | for a              | an as | sset  |      |   |   |   |     |
| Ø                               | Hil<br>Gas<br>100                                    | ti GX<br>sbetr<br>01001 | 120<br>ieber<br>01 | nes S | etzge | erät |   |   |   |     |
| Ŧ                               | Hilti Hammerbohrer TE-CX 6/17 M<br>MP16<br>100100102 |                         |                    |       |       |      |   |   |   |     |
| Hilti Hilti Akku-Bohrhammer TE4 |                                                      |                         |                    |       |       |      |   |   |   |     |
| 1                               | 2                                                    | 3                       | 4                  | 5     | 5 (   | 5    | 7 | 8 | 9 | 0   |
| Q                               | W                                                    | Е                       | R                  | Т     | z     | U    | 1 | 0 | Ρ | Ü   |
| Α                               | S                                                    | D                       | F                  | G     | Н     | J    | κ | L | Ö | Ä   |
| 1                               |                                                      | Y                       | x                  | С     | V     | в    | Ν | м | ŀ | ×   |
| Syı                             | m                                                    | 9                       |                    | D     | eutsc | h    |   |   | D | one |

#### On the top you can find three different icons:

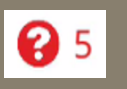

= all items that are transferred to your location, which you now want to verify

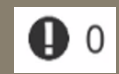

= items that you scanned during the inventory, but should not belong to the location / unidentified items

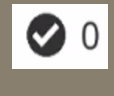

= verified item that have been scanned successfully on your locations

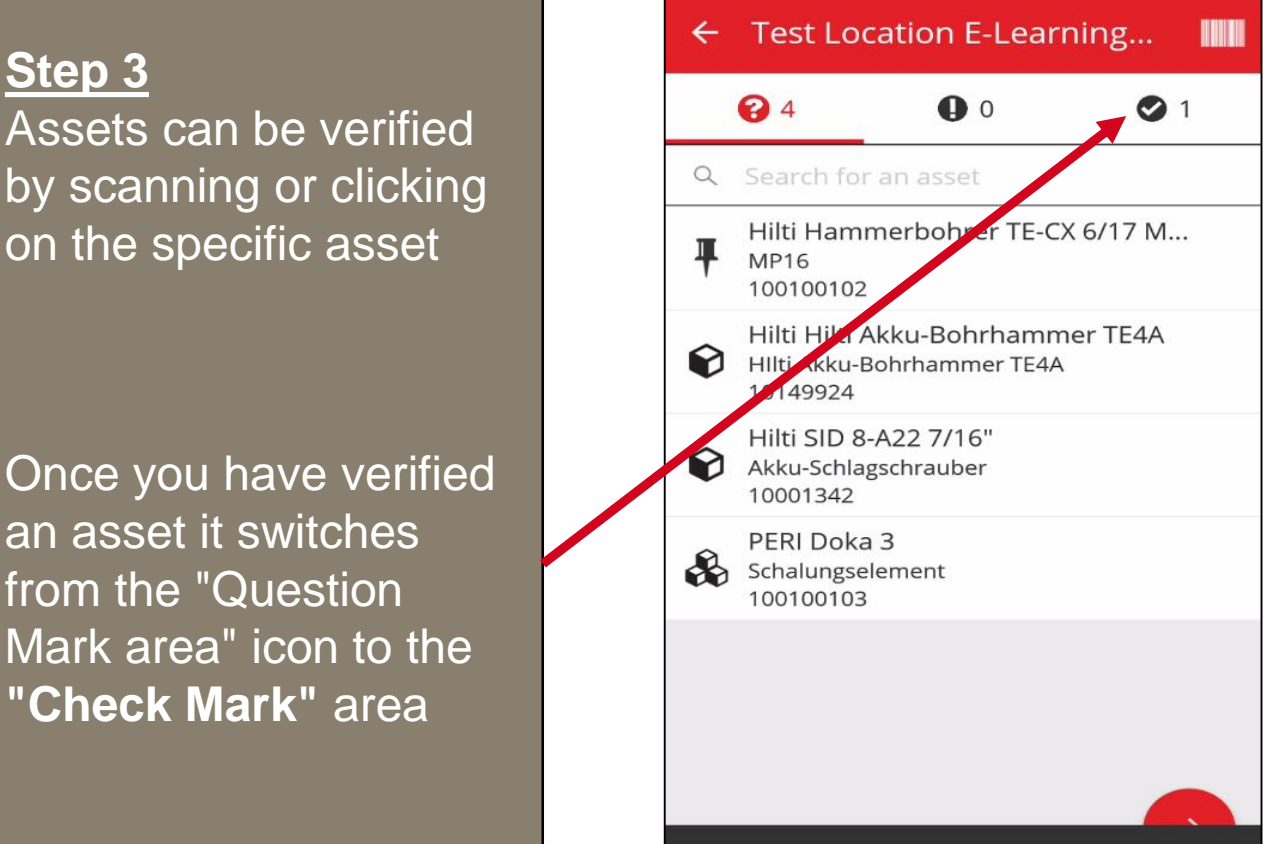

Asset found

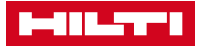

| Test Loo           | ation E-Lear                                                                                                    | ning                                                                                                    |  |  |
|--------------------|----------------------------------------------------------------------------------------------------|----------------------------------------------------------------------------------------------------|--|--|
| Add quantity       |                                                                                                    |                                                                                                    |  |  |
| Hilti Hamr<br>MP16 | merbohrer TE-C                                                                                                    | X 6/17                                                                                                    |  |  |
| Scancode<br>Unit   | 1                                                                                                    | 00100102<br>Paket                                                                                                    |  |  |
| 10                 |                                                                                                    | 3                                                                                                    |  |  |
|                    | CANCEL                                                                                                    | ок                                                                                                    |  |  |
| set found          |                                                                                                    |                                                                                                    |  |  |
| 1                  | 2                                                                                                    | 3                                                                                                    |  |  |
| 4                  | 5                                                                                                    | 6                                                                                                    |  |  |
| 7                  | 8                                                                                                    | 9                                                                                                    |  |  |
| ×                  | 0                                                                                                    | Done                                                                                                    |  |  |
|                    | Add qua   Hilti Hamr   MP16   Scancode   Unit     10     set found   1   4   7     •••••••••••••••••••••••••••••••••••• | Add quantity   Hilti Hammerbohrer TE-C   MP16   Scancode   Unit   10   cANCEL     set found   1   2   4   5   7   8   < |  |  |

Commodities / Consumables stock can be edited by clicking on the specific item and entering the existing quantity

Note: You can also search for on an asset, commodity or consumable if you have a large inventory list

Step 4 Click on the "Red Arrow" button to proceed

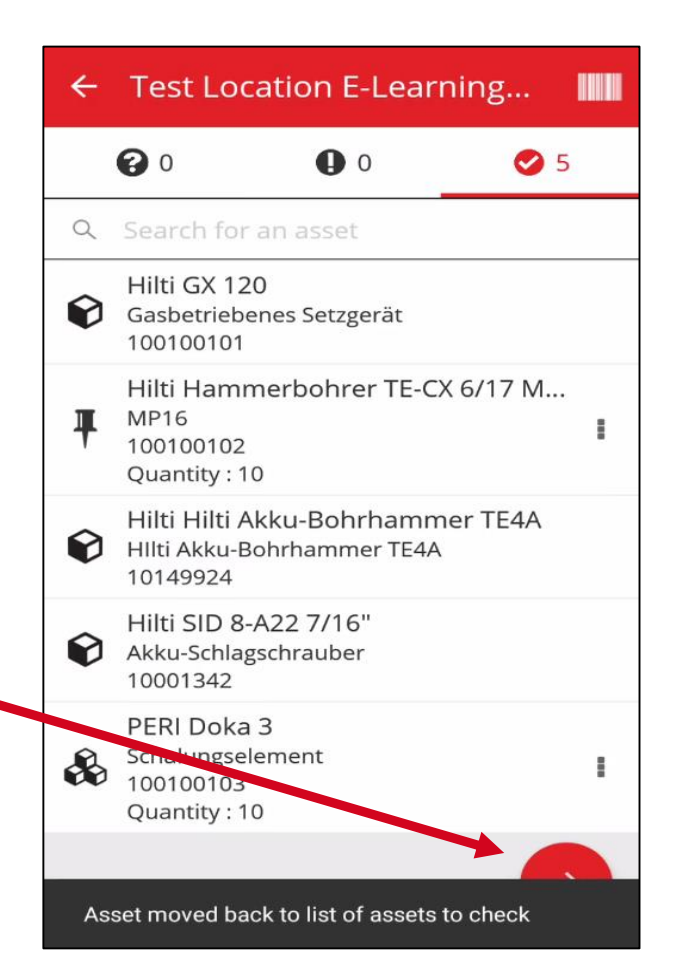

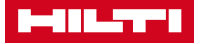

#### Inventory Summary

#### 📑 Summary

| Current Location | Test Location E-<br>Learning Video |
|------------------|------------------------------------|
| Sub-location of  | Confirm delivery                   |
| Start Date       | 20 Feb 2017                        |
| End Date         | 20 Feb 2017                        |
| Total Assets     | 5                                  |
| 100% Complete    |                                    |
| Sound or Resolve | ed                                 |
| Found            | 5                                  |
| Issues           |                                    |
| Not Found        |                                    |
| Unidentified     | 0                                  |

A summary of the inventory is displayed

#### Step 5

Click on the "Check Mark" to proceed or the back button to re-work on the inventory

The inventory report has been emailed to the responsible employee

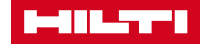

## **IDENTIFY ITEM**

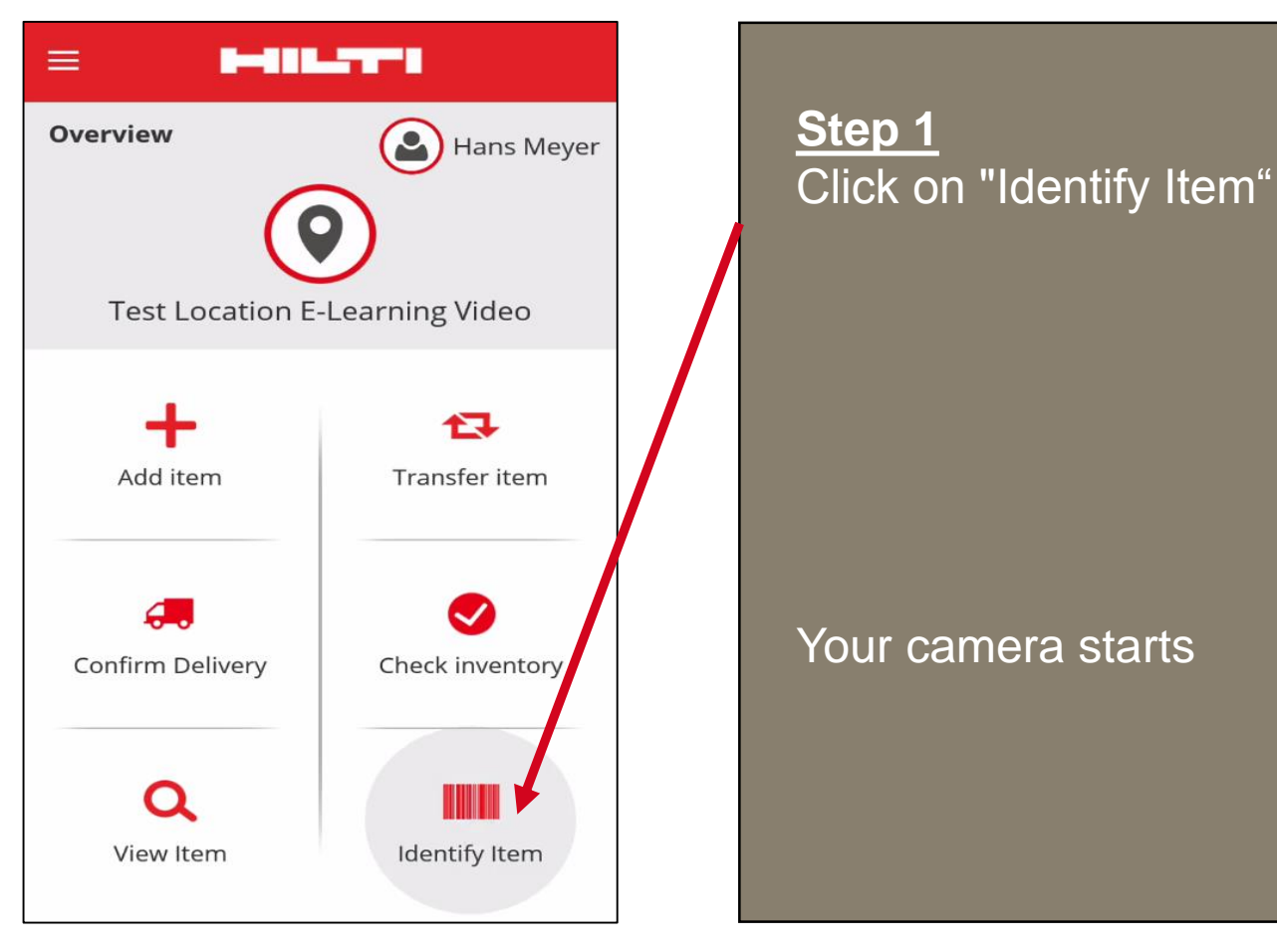

Note: On the top you can find a zoom function and a flash light button for scanning in dark areas

Scan a specific asset

The app displays the asset details i.e. Current Location, Responsible Person, etc.

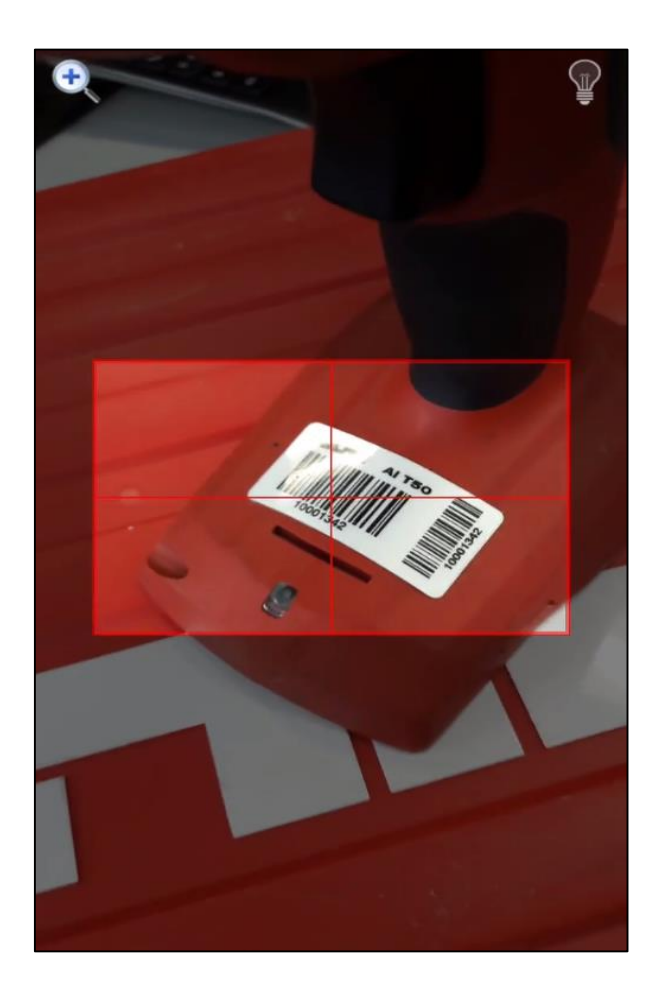

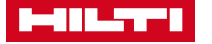

### COMPLETE SERVICES

| r 🖻                     | a 🖆 🛛 😽 ፤≍: 📶 95% 🖿 14:51 |           |     |  |  |  |
|-------------------------|---------------------------|-----------|-----|--|--|--|
| ← Betriebsmitteldetails |                           |           |     |  |  |  |
|                         | Q                         |           |     |  |  |  |
| Warnunge                | n                         |           |     |  |  |  |
| Servicedatu             | ım                        | 24.04     | .17 |  |  |  |
| Services                |                           |           |     |  |  |  |
| Ē                       | 2                         | 0         |     |  |  |  |
| Jährlicher S<br>Hilti   | ervice bei                | 24.04.17  | >   |  |  |  |
| Jährliche Se            | ervice                    | 24.04.17  | >   |  |  |  |
|                         | 244                       |           |     |  |  |  |
| Security S2             | 311                       |           |     |  |  |  |
| Sicherheit              | sgstältli                 |           |     |  |  |  |
| Betriebsmi              | ttel                      | AC_Gruppe |     |  |  |  |

As a employee with editing rights, it is possible to view and complete open services (e.g. DGUV V3 services, maintenance services) in the asset details.

**Complete services** 

Here you can see all completed services of the asset.

#### **Open services**

The open services are displayed here. The option "show more" displays all open services.

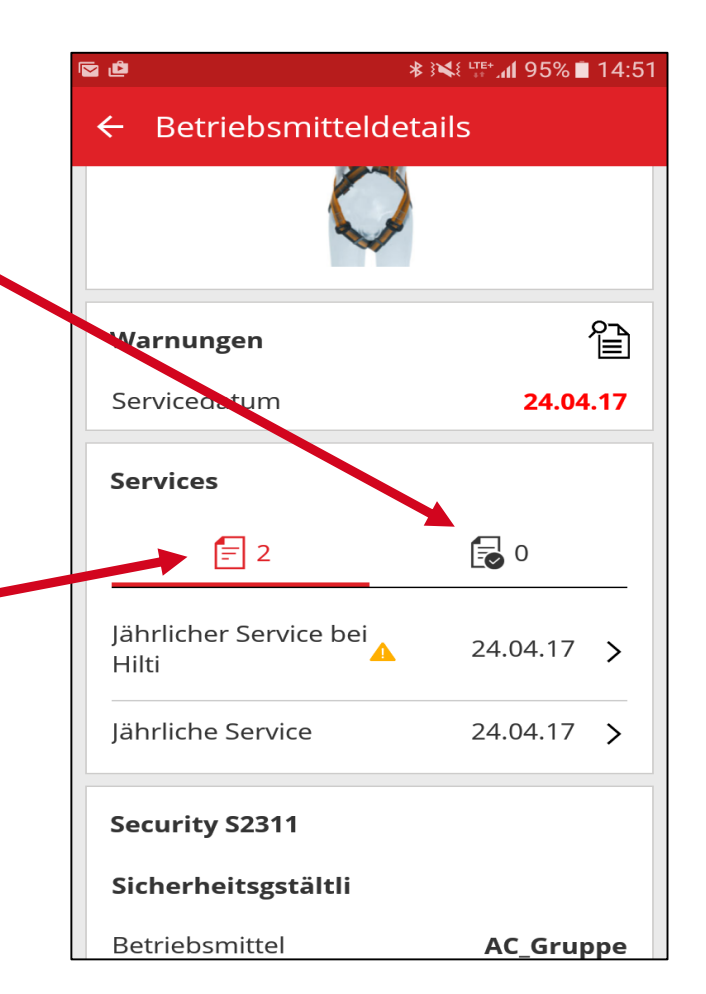

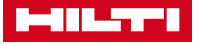

### **COMPLETE SERVICES**

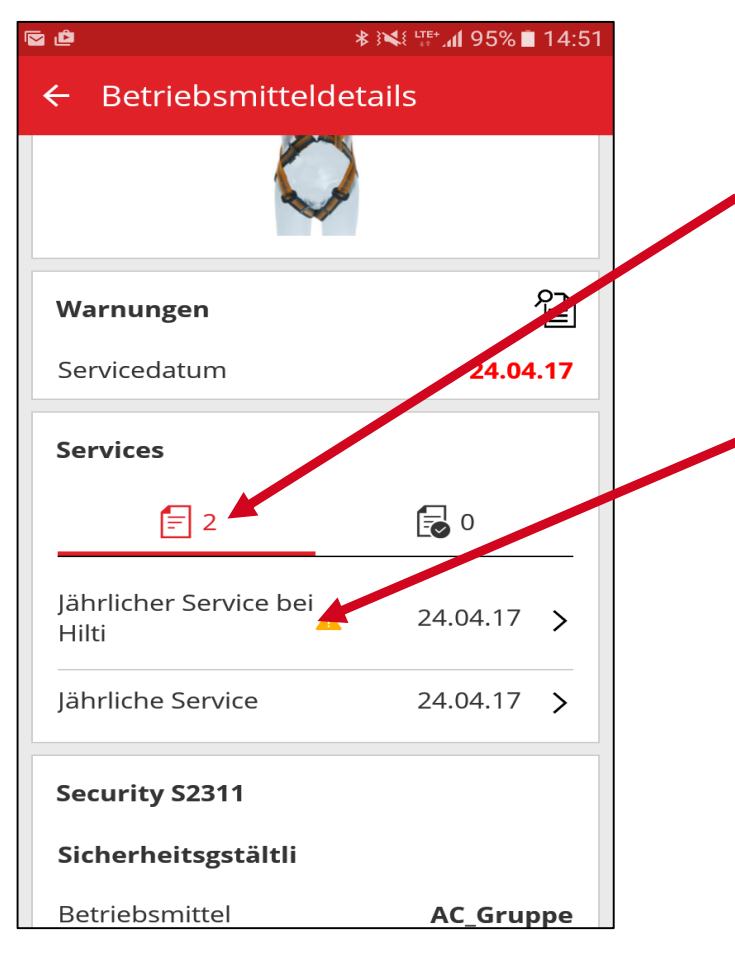

#### Step 1

Click on the open services tab

#### Step 2

Select the service you want to close on the asset by clicking on it. You will automatically get to the next step.

#### Step 3

The service data must be entered here. Optionally service costs, the currency, the service provider and notes can be entered here as well as further attachments.

#### Step 4 Click on the "red tick" to continue

#### \* ፪◀፪ ⊑= 궤 94% 🗋 14:52 ← Service-Details öffnen Jährlicher Service bei Hilti Service-Datum 16.05.17 $\boldsymbol{\otimes}$ Kosten Kosten eingeben Währung Q EUR Service-Anbieter Notizen

Notizen eingeben

🖻 🖬 🗳

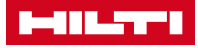

### **COMPLETE SERVICES**

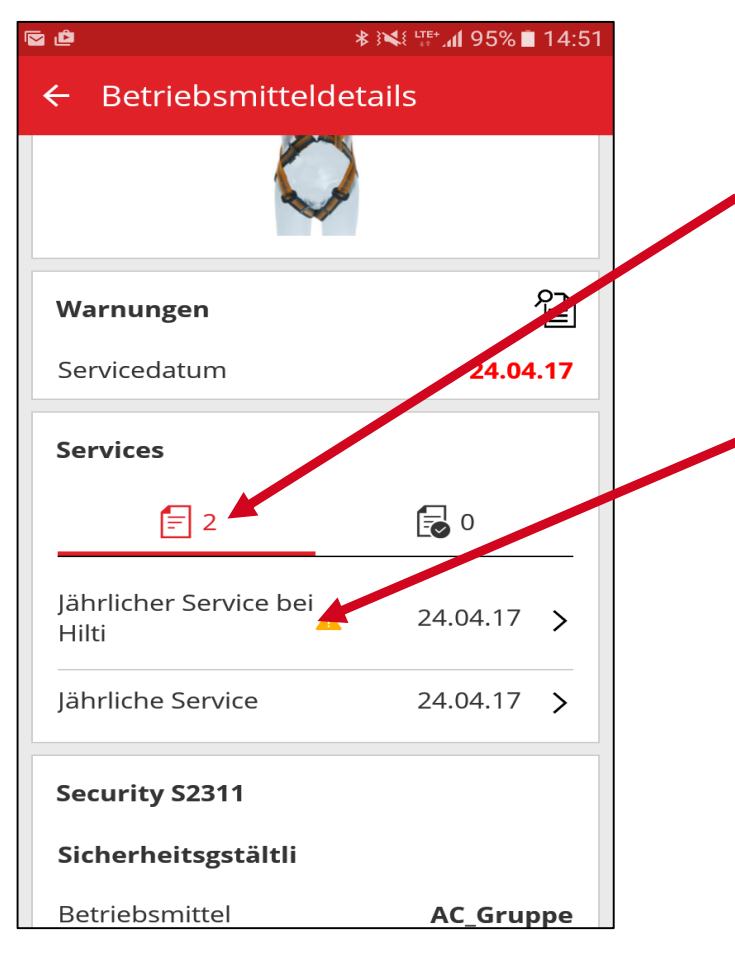

#### Step 1

Click on the open services tab

#### Step 2

Select the service you want to close on the asset by clicking on it. You will automatically get to the next step.

#### Step 3

The service data must be entered here. Optionally service costs, the currency, the service provider and notes can be entered here as well as further attachments.

#### Step 4 Click on the "red tick" to continue

#### \* ፪◀፪ ⊑= 궤 94% 🗋 14:52 ← Service-Details öffnen Jährlicher Service bei Hilti Service-Datum 16.05.17 $\boldsymbol{\otimes}$ Kosten Kosten eingeben Währung Q EUR Service-Anbieter Notizen

Notizen eingeben

🖻 🖬 🗳

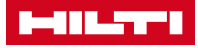